ΕN

# CDA3000-PLC

# System manual

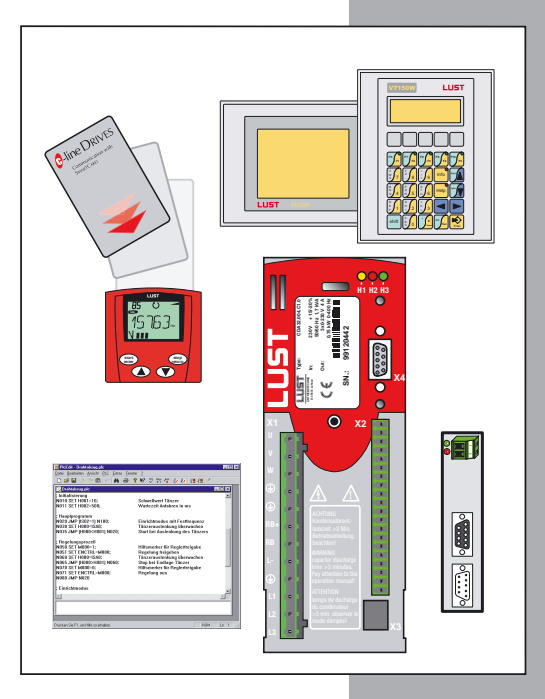

in D

# Sub-automation unit with c-line DRIVES

### System manual CDA3000-PLC

Id.-No.: 0840.12B.1

Stand: 05/.2003

Valid from CDA3000-software version V700.10

We reserve the right to make technical changes.

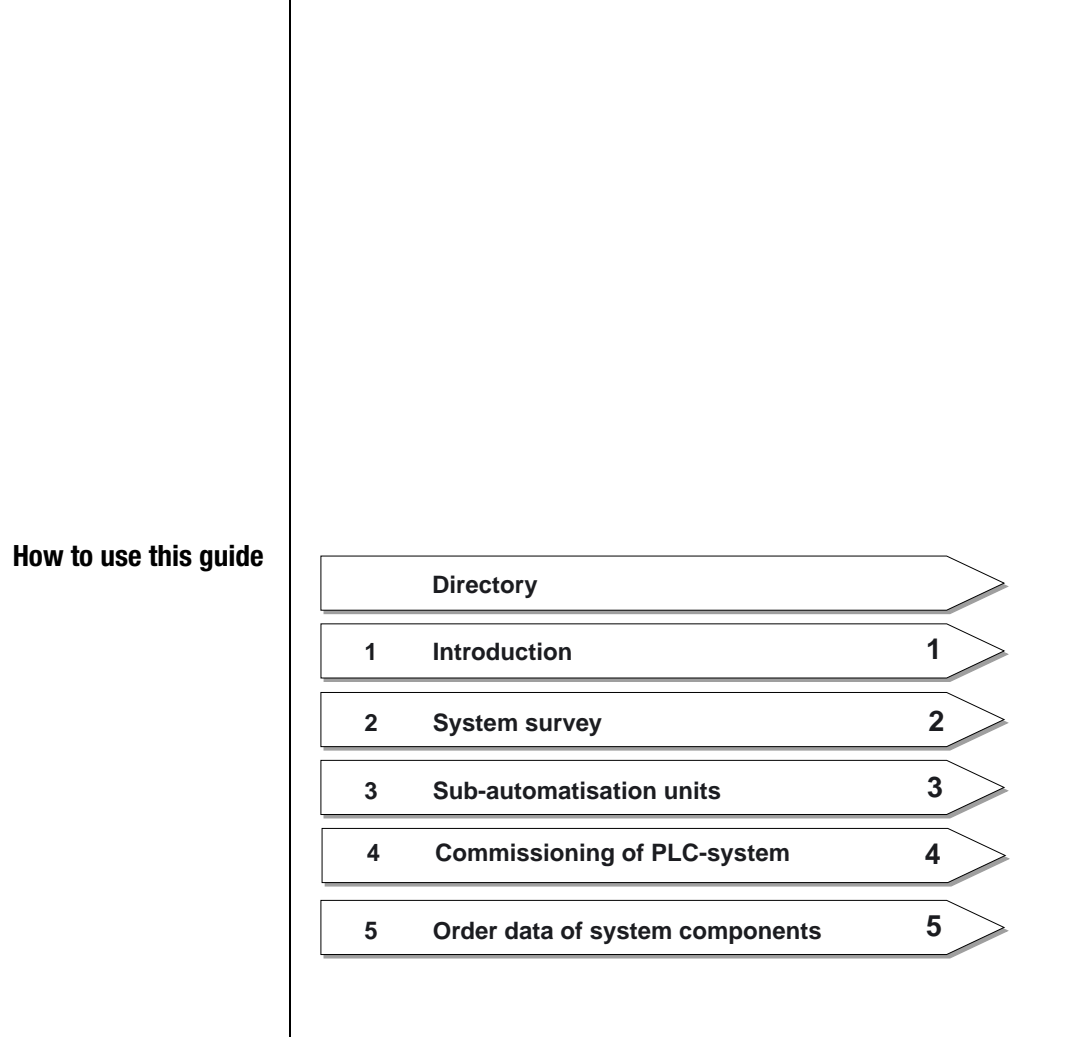

### **Pictographs**

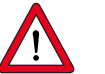

- Attention! Faulty operation can cause damage or malfunction of the drive system.
- $\succ$  Here you will find further comparable applications.

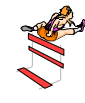

The symbol stands for hurdles and barriers, which have to be cleared during realization of the concept.

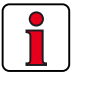

Note: What you have to know, information in short form.

### 1 Introduction

| 1.1 | Thinking in machine sub-automation units1-2 |
|-----|---------------------------------------------|
| 1.2 | Typical machine sub-automation units1-4     |

### 2 System survey

| 2.1   | Software package CDA3000, PLC      | 2-2  |
|-------|------------------------------------|------|
| 2.1.1 | PLC-Editor                         | 2-2  |
| 2.1.2 | PLC-Firmware                       | 2-11 |
| 2.1.3 | DriveManager                       | 2-20 |
| 2.2   | Operator panels for c-line Drives  | 2-21 |
| 2.3   | SmartCard / KeyPad                 | 2-31 |
| 2.4   | Training                           | 2-32 |
| 2.5   | Service-know-how for your projects | 2-34 |

### Sub-automation units

3

5

| 3.1 | Time-controlled luggage belt-drive  | 3-2  |
|-----|-------------------------------------|------|
| 3.2 | Drill feed unit                     | 3-4  |
| 3.3 | Shredder with overload detection    | 3-7  |
| 3.4 | Unwinder for wire                   | 3-11 |
| 3.5 | Diameter depending speed control    | 3-13 |
| 3.6 | Simple positioning drive with PLC 3 | 3-15 |

### 4 Commissioning of PLC-system

| 4.1   | First commissioningCDA3000, PLC               | 4-1 |
|-------|-----------------------------------------------|-----|
| 4.2   | First commissioning of                        |     |
|       | operator panels                               | 4-4 |
| 4.2.1 | Configuration of RS232-interface              | 4-4 |
| 4.2.2 | Configuration of CAN <sub>open</sub> -network | 4-6 |

### Order data of system components

# 1 Introduction

Due to the increased pressure to reduce costs a new slogan is born in the automation industry. Sub-automation unit - a catchword, which will be used more and more. What is the difference between this solution and others, what are the advantages?

This manual clears these and other questions. It is made for all users of inverters and servocontrollers as well as for people technically interested, looking for new solutions. Salespeople, specialists and executives will get an impression of new economic solutions.

The manual includes the following five ranges:

- Chapter 1: General introduction
- ➤ Chapter 2: System survey
- Chapter 3: Sub-automation units
- Chapter 4: Commissioning of PLC-systems
- Chapter 4: Order data of system components

### 1.1 Thinking in machine subautomation units

Thinking in machine sub-automation units requires in the drive units a free-programmable core inside, named PLC. Because the contribution to the solution of sub-automation units depends more and more on the flexibility of the PLC-user plattform within the drive system. Finally, only the software offers the "intelliegence" and so the method to get over the motion solution.

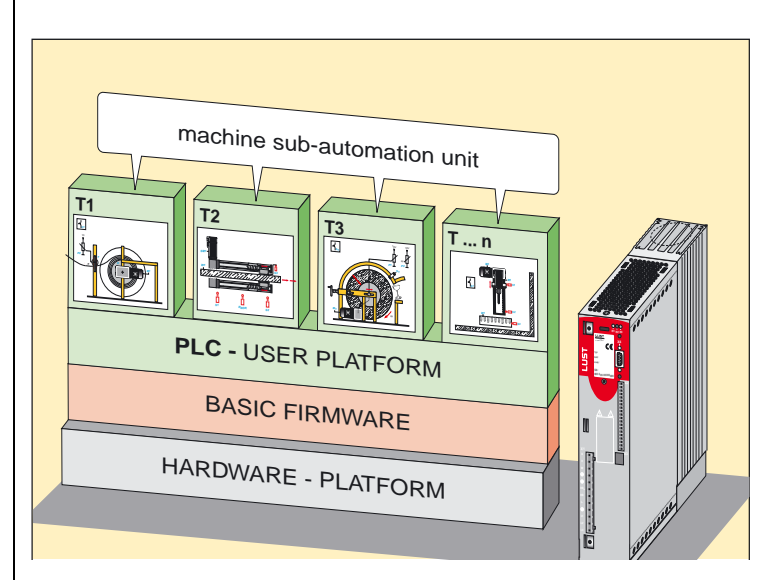

picture 1.1 PLC-user plattform

Seeing driving problems from a process oriented standpoint, always the complete system has to be taken into consideration. Large complex machines and instruments have to be disassembled in small clear sub-automation units. In machine sub-automation units, doing a job automatically and inevitably following to a set procedure. Normally such sub-automation units reflect the mechanical and electrical construction unit.

Please note at realization of new solutions that the procedure of subautomation units is enclosed. That means that a changing of conditions cannot be made directly via an other sub-automation unit, it can only adjusted via a "clear defined interface". Special at this solution is that the sub-automation unit can be used in other machine types, requiring the same sub-automation unit, without changing the program.

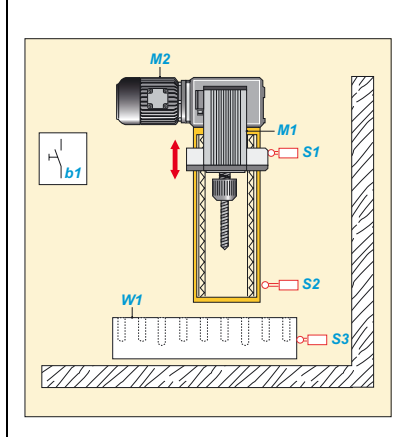

picture 1.2 sub-automation unit - drill unit

Coupling of sub-automation units to one "function unit" allows the co-ordination of complex procedures. In the function unit one of the sub-automation units manages the coordination of the whole function unit as well. However, the function of other sub-automation units will be required via the already mentioned "clear defined interface".

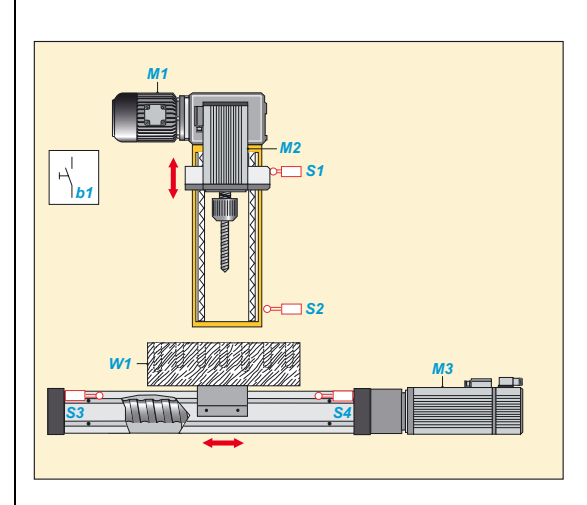

picture 1.3 function unit - drilling appliance

#### 1 Introduction

The complete automatic process is clearly structured resp. is divided in closed machine sub-automation units. Sub-automation units, allowing unitizing of machine types and having a high reusability. Serial commissioning can be made without special knowledge or PC, simply via SMART-CARD - plug-in, load and run.

### 1.2 Typical machine sub-automation units

The already cleared machine sub-automation units can typically divided in three groups:

### I/O-oriented sub-automation unit

Motion solutions, processes are mainly defined by means of I/O-signals. Typical applications are: advance unit for drilling or sinking, belt and carriage drives, drives for doors and gates as well as pump stations with float switches.

### Time-controlled sub-automation unit

Motion solutions, processes are mainly time-controlled. Typical applications are: melting and mixing plants for paints and other materials, different centrifuges as well as mills and shredder.

### Controlled sub-automation unit

Motion solutions, for controlling process variables like torque, traction, pressure, temperature or position. Typical applications are wobbler and dancer control for winders, block-protection for shredder, simple positioning jobs for drives, rotating, as well as drives for doors and gates and the classic pressure, temperature and flow control.

# 2 System survey

The system consists of the following components:

• Drive CDA3000 with accessories and option modules

- Software package CDA3000-PLC
- Different operator panels with accessories

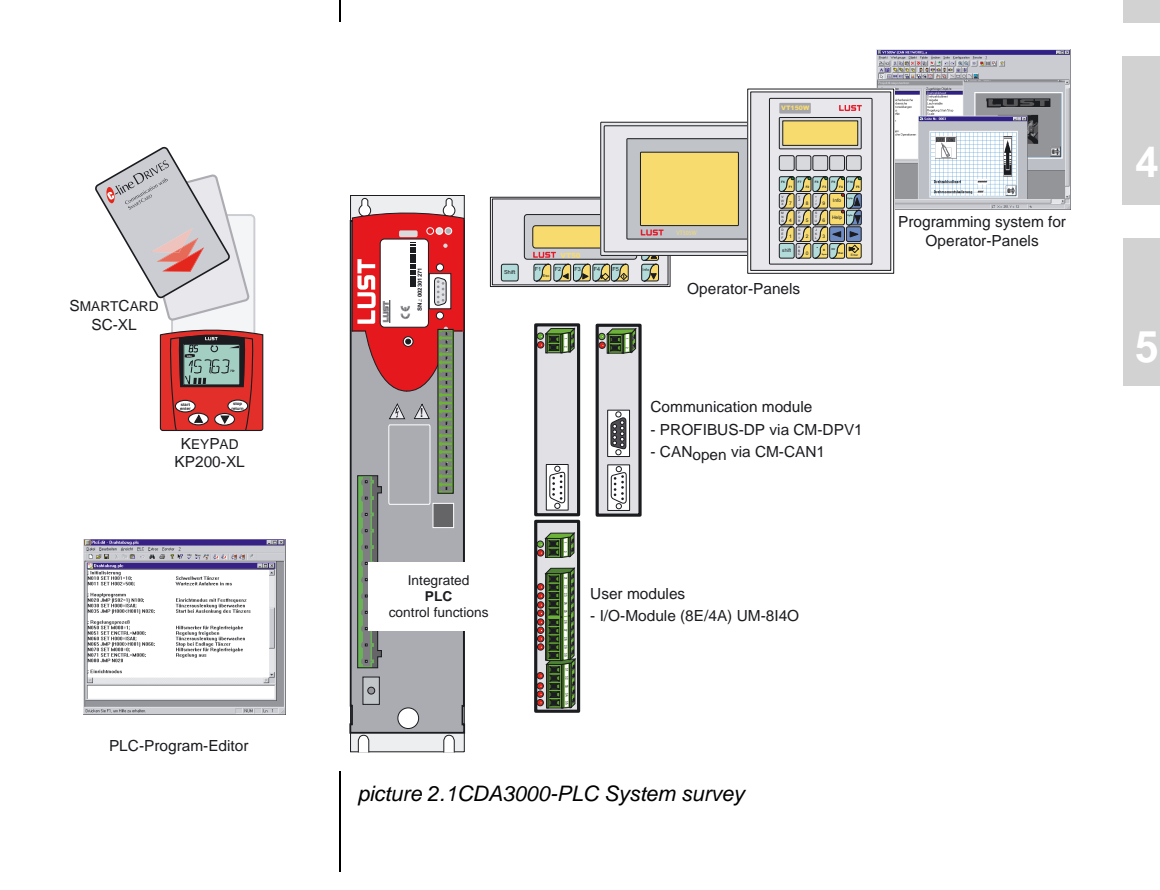

#### 2.1 Software pakkage CDA3000, PLC The software • PLC-pi the DR

The software package CDA3000-PLC consists of three parts:

 PLC-program editor on CD-ROM. The PLC-editor is additionally to the DRIVEMANAGER.

On CD-ROM you will find this system manual as well as PLC and device standard software. Furthermore it incl. additional product documentation (user manual CDA3000, communication modules)

- PLC-device firmware V700.xx for CDA3000
- DRIVEMANAGER V3.20 (or higher version) on CD-ROM.

### 2.1.1 PLC-Editor

The PLC-program editor will be delivered on a separate CD-ROM as installation version. In German and English available.

The PLC-editor is part of the DRIVEMANAGER and so it can only be used with DRIVEMANAGER. This presumes that a DRIVEMANAGER with version V3.20 and higher is installed on the PC.

|                                                   | t [C: \Programm                                                            | e\Lust Antr                                         | iebstechni                                  | k GmbH\LUS                                              | T DriveMa                          | 🗆                                |
|---------------------------------------------------|----------------------------------------------------------------------------|-----------------------------------------------------|---------------------------------------------|---------------------------------------------------------|------------------------------------|----------------------------------|
| <u>F</u> ile <u>E</u> dit                         | PLC Program                                                                | xtras ?                                             |                                             |                                                         |                                    |                                  |
| 0 🖻                                               | a 🐰 🖻 🛍                                                                    | N 44                                                | 3                                           |                                                         | ₹. 🐫                               | ₹9 ₹9                            |
| ; PLC_3 - p                                       | osition-control, cor                                                       | ntrol via termin                                    | <u> </u>                                    |                                                         |                                    |                                  |
| ;<br>; The positi<br>; The positi<br>; The plc-pi | on control is starter<br>on control toggles<br>rogram runs if moto         | d via terminal.<br>between 2 po<br>r control is ac  | osition.<br>tiv.                            |                                                         |                                    |                                  |
| ;<br>%TEXT(PL)<br>DEF M000                        | C_3_position_cont<br>= homing_0K                                           | <br>trol)                                           |                                             |                                                         |                                    |                                  |
| DEF H000<br>DEF H001<br>DEF H002<br>DEF H003      | = reference_pos_1<br>= reference_pos_2<br>=actual_pos<br>= zero correction | 2                                                   |                                             |                                                         |                                    |                                  |
| END                                               |                                                                            |                                                     |                                             |                                                         |                                    |                                  |
| •                                                 |                                                                            |                                                     |                                             |                                                         |                                    | F                                |
| PLC, comp                                         | iling runs                                                                 |                                                     |                                             |                                                         |                                    |                                  |
| Sysntax ch<br>Binary prog<br>Text declar          | eck - 0 error (s), 0<br>gramme file was ma<br>ration file was mad          | warning(s). Ci<br>ide - C:\Progra<br>e - C:\Program | alculated che<br>amme\Lust A<br>nme\Lust Ar | ecksum: 0x1C7F<br>Antriebstechnik (<br>triebstechnik Gr | ADD, 0x06<br>GmbH\LUST<br>nbH\LUST | 3B XOR<br>[DriveMan<br>DriveMana |
| ,                                                 |                                                                            |                                                     |                                             |                                                         |                                    |                                  |

picture 2.2 PLC-editor

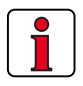

The PLC-editor is only necessary for the engineering resp. first commissioning, a serial commissioning of the drive controller will be made via DRIVEMANAGER-data set or SMARTCARD. The PLC-program editor offers the following functions:

- Program production
  - Editor for program production
  - Generating a text declaration file <project name>.txt for variables to show application specific texts in the DRIVEMANAGER.
  - Syntax check of command code
  - Renumbering of line numbers
- Program-Handling
  - Load/Save/Print/New production of programs
  - Load/Save a program from/in the connected drive
     Load/Save a program from/in the DRIVEMANAGER data set
- Online-Help for PLC-Editor and for command syntax with examples

All PLC-functions are selectable via function switches (buttons)

| D           | <b> </b>             |                            | *        | •         | æ          | Ø    | 抖              | 8             | <i>.</i>    | CDA.                 | Nxx<br>Nxx                  | /°≘ | Ł                          | 4                        | ₹.                       | <b>₽</b>               |
|-------------|----------------------|----------------------------|----------|-----------|------------|------|----------------|---------------|-------------|----------------------|-----------------------------|-----|----------------------------|--------------------------|--------------------------|------------------------|
| New program | Open program as file | Save program as file *.plc | Cut text | Copy text | Paste text | Undo | Search/Replace | Print program | Online help | Program syntax check | Renumbering of line numbers |     | Load program from data set | Save program in data set | Load program from device | Save program in device |

#### PLC-Program process

A program is divided in two parts:

- 1. Text declaration for used variables, flags, counter and timer
- 2. PLC-program

The **Text declaration** is for marking of used variables, counters and timers in the PLC-program with the application specific function. A text file will be generated out of the text declaration, evaluated in the DRIVEMANA-GER, shows the parameters with application specific texts.

The text declaration starts with the designator, obtains the the project name of the text declaration file (for details see "PLC-program data").

```
%TEXT (project name) ; Start text declaration
```

An assignation of the parameter texts follows:

DEF M000 = setpoint\_OK DEF H000 = reference\_pos\_1 DEF H001 = reference\_pos\_2 DEF H002 = actual\_pos DEF H003 = Zero correction

End of the text declaration always with:

END

The text declaration is optional. Non-declared PLC-parameters will not be saved in the text file resp. displayed with its number in the DRIVEMANA-GER.

| <b>PLC</b> integer va | riables | _ 🗆    | × | I | nter flags 🖉 | _ 🗆   | × |
|-----------------------|---------|--------|---|---|--------------|-------|---|
| Variable              |         | Value  |   | 1 | Flag         | Value |   |
| reference_pos_1       |         | 0      |   |   | homing_OK    | 1     |   |
| reference_pos_2       |         | 655360 |   |   | 1            | 0     |   |
| actual_pos            |         | 655360 |   |   | 2            | 0     | 1 |
| zerocorrection        |         | 0      |   |   | 3            | 0     |   |
| 4                     |         | 0      | - |   | 4            | 0     | ┓ |
|                       |         | Þ      |   |   | 4            | Þ     |   |

picture 2.3 Indication of PLC-parameters with application specific texts

The **PLC-program** attach to the text declaration. It contains a program head, the true program part and the program end.

The program head consists of a line, includes the program number (here only %P00 possible):

#### %P00

The lines of the program part are called command lines. The number of the sets, which can be saved in the CDA3000, is limited to 254 (N001 ... N254). Each command line consists of line number, command and operand. Via semicolon a command can be inserted.

|                              | N030 SET M000 = 0; Setpoint not defined                                                                                                    |  |  |  |  |  |
|------------------------------|----------------------------------------------------------------------------------------------------|--|--|--|--|--|
|                              | Program ends always with line (without line number):                                                                                                    |  |  |  |  |  |
|                              | END                                                                                                    |  |  |  |  |  |
|                              | For program examples see chapter 3 or already installed DRIVEMANAGER-<br>directory,\userdata\PLC".                                                                                                    |  |  |  |  |  |
| Program check and processing | For <b>quickstart</b> resp. <b>new producing</b> of a PLC-program call for syntax check with blank text field. Now the PLC-editor offers the producing of a program body.                                                                                                    |  |  |  |  |  |
|                              | The <b>syntax check</b> checks if there are any errors in the command codes<br>of the actual program. It will be executed automatically at saving of the<br>program in the drive or manually via the appropriate button. The result of<br>the check will be indicated in the status rail. In case of any error message,<br>it is possible via double-click on the appropriate message to jump directly<br>to the faulty program line.                                                                                                    |  |  |  |  |  |
|                              | The <b>renumbering</b> of line number ease inserting a program set. At renumbering the first line gets the number N010, all other will be incremented by steps of 10 (N020, N030,). If it is not possible to show a program in the stated line ranges (001-254), the steps will be reduced automatically.                                                                                                    |  |  |  |  |  |
| PLC-Program files            | The program content will be stored in two files:                                                                                                    |  |  |  |  |  |
|                              | <ol> <li>Program file *.plc<br/>This file consists the PLC- program as well as text declaration and so<br/>the complete program information. In case of transfering the PLC-<br/>program it is sufficient to copy the file.</li> </ol>                                                                                                    |  |  |  |  |  |
|                              | 2. Text declaration file <project name="">.txt<br/>The file will be used from the DRIVEMANAGER to indicate the applica-<br/>tion specific parameter names.<br/>It will automatically generated upon succesful program download in<br/>the drive controller or in a data set of the text declaration of the pro-<br/>gram file. The file <project name="">.txt will be copied in the DRIVEMA-<br/>NAGER file "LUST DriveManager\firmdata\<project name="">.txt". This<br/>file is only available on the PC, generated this program resp. loaded<br/>the source code in the drive controller. However it can be copied to<br/>other PCs.</project></project></project> |  |  |  |  |  |
| 1                            | To reproduce all program information resp. data each program has to be<br>saved as file *.plc.<br>The comment lines of the process program and the text declaration are<br>not saved in the drive or in device data sets, that means a read-back is                                                                                                    |  |  |  |  |  |

There are 3 ways to open an available PLC-program:

- Double-click on file \*.plc. Then DRIVEMANAGER opens and it starts the PLC-editor and opens the program.
- Opening via DRIVEMANAGER menu "File/Open/PLC-process program ..."

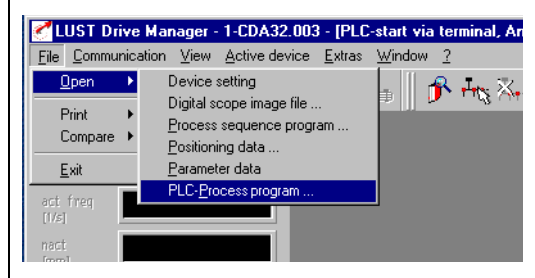

picture 2.4 Open PLC-program via DRIVEMANAGER

• Opening via already started PLC-editor

### PLC-command syntax

| Comm<br>and | Operand                                                                                |             | Note                                                                                                    |
|-------------|----------------------------------------------------------------------------------------|-------------|----------------------------------------------------------------------------------------------------|
| Jump c      | ommand                                                                                 |             |                                                                                                    |
| JMP         |                                                                                        | Ny/END      | Absolute jump                                                                                                    |
|             | (lppi = 0/1)                                                                           | Ny/END      | Condition of input                                                                                                    |
|             | (Oppi = 0/1)                                                                           | Ny/END      | Condition of output                                                                                                    |
|             | (Mxxx = 0/1, = != Myyy)                                                                | Ny/END      | Condition of flag                                                                                                    |
|             | (Mxxx &   ^ lppi)                                                                      | Ny/END      | Logical link flag-input                                                                                                    |
|             | (Mxxx &   ^ lppi)                                                                      | Ny/END      | Logical link flag-output                                                                                                    |
|             | (Cxx = != 0 255)                                                                       | Ny/END      | Counter status                                                                                                    |
|             | (Zxx = != 0)                                                                           | Ny/END      | Timer status                                                                                                    |
|             | (Hxxx = != 0, = != < <= > = Hyy                                                        | y) Ny/END   | Size of integer variables                                                                                                    |
|             | (Fxxx = != 0.0, = !=                                                                   |             | Size of floating point variables                                                                                                    |
| Cot com     | < <= > >= Fyyy)                                                                        | Ny/END      |                                                                                                    |
| Set con     | Imanus                                                                                 |             | Cat autout dirative ar with flag                                                                                                    |
| 9E I        | Oppi = 0/1, MXXX                                                                       |             | Set flag                                                                                                    |
|             | $M_{\text{DOC}} = 0/1$ , IPPI, OPPI, Myyy, M[0.                                        | xx]         | Set flag (LCD of Lhum)                                                                                                    |
|             | $WIXXX = \Pi yyy$<br>M[Cyy] = Myyy                                                     |             | Set flag (LSB 01 Hyyy)                                                                                                    |
|             | $W_{1}(CXX] = WXXX$                                                                    |             | Logical link of flog                                                                                                    |
|             |                                                                                        |             | Logical IIIK of Ilay                                                                                                    |
|             | $Cxx = u, Cyy, \pi yyy$                                                                |             |                                                                                                    |
|             | $Cxx + -u, \pi yyy$                                                                    |             | Calculate Couliter                                                                                                    |
|             | $\Delta xx = u, \pi yyy$                                                               |             |                                                                                                    |
|             | Hxxx = z, Hyyy, H[Cyy], Fyyy, Cyy,<br>PARA[n, i], PARA[n],<br>PARA[Hxxx,Hyyy], PARA[Hx | Zyy,<br>xx] | At processes with floating point<br>variables the value range will be<br>limited automatically. No error mes-<br>sage follows.                   |
|             | H[Cxx] = Hyyy                                                                          |             | Set variable (indicated)                                                                                                    |
|             | Hxxx &   ^ Hyyy                                                                        |             | Logical link of variables                                                                                                    |
|             | Hxxx << >> b, Hyyy                                                                     |             | Move variable                                                                                                    |
|             | Hxxx + - * : % z, Hyyy                                                                 |             | Calculate variable                                                                                                    |
|             | Hxxx = ABS Hyyy                                                                        |             | Built variable amount                                                                                                    |
|             | Fxxx = f, Hyyy, F[Cyy], Fyyy, PARA<br>PARA[n], PARA[Hxxx,Hyyy],<br>PARA[Hxxx]          | \[n, i],    | Set floating point variable. At processes with floating point variables the value range will be limited automatically. No error message follows. |
|             | F[Cxx] = Fyyy                                                                          |             | Set floating point variable (indicated)                                                                                                    |
|             | Fxxx + - * : f, Fyyy                                                                   |             | Calculate floating point variable                                                                                                    |
|             | Fxxx = ROUND Fyyy                                                                      |             | Round floating point variable                                                                                                    |
|             | Fxxx = ABS Fyyy                                                                        |             | Built floating point amount                                                                                                    |
|             |                                                                                        |             |                                                                                                    |

### 2 System survey

| Comm<br>and | Operand                                                          | Note                                                                                                    |
|-------------|------------------------------------------------------------------|----------------------------------------------------------------------------------------------------|
| SET         | PARA[n, i], PARA[n],<br>PARA[Hxxx,Hyyy], PARA[Hxxx] = Hyyy, Fyyy | Set parameter                                                                                                    |
|             | BRKPT = 0                                                        | Deactivate brakepoint logic                                                                                                    |
|             | BRKPT = 1                                                        | Activate brakepoint logic                                                                                                    |
|             | Hxxx = OUTPUT, INPUT                                             | Read variables with image of output resp. input                                                                                             |
|             | Hxxx, Fxxx = ACTFRQ                                              | Read actual frequency [Hz]                                                                                                    |
|             | Hxxx, Fxxx = ACTSPEED                                            | Read actual speed [rpm]                                                                                                    |
|             | Hxxx, Fxxx = ACTPOS                                              | Read actual position [Incr]                                                                                                    |
|             | Hxxx, Fxxx = REFPOS                                              | Read reference position [Incr]                                                                                                    |
|             | Hxxx, Fxxx = ACTTORQUE                                           | Read actual torque [Nm]                                                                                                    |
|             | Hxxx, Fxxx = ACTCURRENT                                          | Read actual current (effective) [A]                                                                                                    |
|             | Hxxx = 0SA0                                                      | Read analog output value<br>0 - 1023 = 0V - 10V                                                                                             |
|             | Hxxx = ISA0                                                      | Read analog input ISA0<br>-512 - 511 = -10V - +10V                                                                                          |
|             | Hxxx = ISA1                                                      | Read analog input ISA1<br>0 - 1023 = 0V - +10V                                                                                              |
|             | OUTPUT = Hyyy                                                    | Set output image<br>Only outputs with set function selec-<br>tor will be set FOxxx=PLC.                                                     |
|             | OSA0 = Hyyy                                                      | Set analog output<br>0 - 1023 = 0V - 10V<br>Condition: function selector<br>200-F0SA0 = PLC                                                 |
|             | REFFRQ = Hyyy, Fyyy                                              | Write frequency reference to FOPT1<br>Reference is only active if reference<br>selector is set to<br>280-RSSL1=FOPT1 or<br>281-RSSL2=FOPT1. |
|             | INPOSWND = Hxxx                                                  | Set reference reached window [incr]<br>(Default 100 incr.)                                                                                  |
|             | INPOSTIME = Hxxx                                                 | Set reference reached time [ms]<br>(Default 20 ms)                                                                                          |
|             | Mxxx = STA_ERR                                                   | Read error status<br>(1 -> error)                                                                                                    |
|             | Mxxx = STA_WRN                                                   | Read warning-status<br>(1 -> warning)                                                                                                    |
|             | Mxxx = STA_ERR_WRN                                               | Read error/warning status<br>(1 -> error/warning)                                                                                           |
|             | Mxxx = STA_ROT_R                                                 | Motor turns right (1)                                                                                                    |
|             | Mxxx = STA_ROT_L                                                 | Motor turns left (1)                                                                                                    |
|             | Mxxx = STA_ROT_0                                                 | Motor standstill (1)                                                                                                    |

#### 2 System survey

| Comm<br>and | Operand                              | Note                                                                                                   |
|-------------|--------------------------------------|----------------------------------------------------------------------------------------------------|
| SET         | Mxxx = STA_ACTIV                     | Motor/Control active (1)                                                                               |
|             | Mxxx = STA_LIMIT                     | Limitation (1)                                                                                         |
|             | $Mxxx = STA_REF$                     | Reference reached (1)                                                                                  |
|             | Mxxx = STA_BRAKE                     | Condition brake<br>(1 -> Brake active)                                                                 |
|             | Mxxx = STA_0FF                       | Condition de-energized (1)                                                                             |
|             | $Mxxx = STA_C_RDY$                   | Condition control ready (1)                                                                            |
|             | Mxxx = STA_WUV                       | Warning undervoltage (1)                                                                               |
|             | Mxxx = STA_WOV                       | Warning overvoltage (1)                                                                                |
|             | Mxxx = STA_ WIIT                     | Warning I <sup>2</sup> *t (1)                                                                          |
|             | Mxxx = STA_WOTM                      | Warning overtemperature motor (1)                                                                      |
|             | Mxxx = STA_WOTI                      | Warning heat sink temperature (1)                                                                      |
|             | Mxxx = STA_WOTD                      | Warning interior temperature (1)                                                                       |
|             | Mxxx = STA_WIS                       | Warning apparent current - limit (1)                                                                   |
|             | Mxxx = STA_WFOUT                     | Warning output frequency - limit (1)                                                                   |
|             | Mxxx = STA_WFDIG                     | Warning reference of master faulty (1)                                                                 |
|             | Mxxx = STA_ WIT                      | Warning I*t (1)                                                                                        |
|             | Mxxx = STA_WTQ                       | Warning torque (only FOR and SFC) (1)                                                                  |
|             | ENCTRL = 0/1; Myyy                   | Stop/start control (Mxxx = 0/1)<br>Execution of function only if control<br>location CLSEL=PLC is set. |
|             | INV = 0/1; Мууу                      | Invert reference                                                                                       |
|             | PCTRL = 0/1, Myyy                    | Activate position controller                                                                           |
|             | BRAKE = 0/1, Myyy                    | Brake motor to 0 Hz<br>(1, Mxxx = 1)                                                                   |
|             | ERR = 0/1, Myyy                      | Release error switch-off $(1, Mxxx = 1)$                                                               |
| Sub pro     | ogram call                           |                                                                                                    |
| CALL        | Ny                                   | Sub program call to line Ny<br>Max. nesting depth: 255                                                 |
| RET         |                                      | Reset to line of sub program call                                                                      |
| Wait co     | ommands                              |                                                                                                    |
| WAIT        | d, Hxxx                              | Waiting time in ms<br>(0 4.294.967.295 ms)                                                             |
| WAIT        | PAR                                  | Wait until parameter is written.                                                                       |
| Go com      | mands (only for positioning control) |                                                                                                    |
| GO          | W A Hxxx                             | Go <b>absolutely</b> by value Hxxx and wait for program processing until target position is reached.   |

|                                                                                       | opoi                                                         | rand                                                                                                    |                                                      | NOLE                                                                                                    |
|---------------------------------------------------------------------------------------|--------------------------------------------------------------|----------------------------------------------------------------------------------------------------|------------------------------------------------------|----------------------------------------------------------------------------------------------------|
| GO                                                                                    | W R                                                          | Нххх                                                                                                    |                                                      | Go <b>relative</b> by value Hxxx and wait<br>for program processing until target<br>position is reached.                                                                                                    |
|                                                                                       | A Hx                                                         | XX                                                                                                    |                                                      | Go <b>absolutely</b> by value of Hxxx (pr<br>gram processing continuous)                                                                                                    |
|                                                                                       | A Hx                                                         | xx                                                                                                    |                                                      | Go <b>relatively</b> by value of Hxxx (pro gram processing continuous)                                                                                                    |
|                                                                                       | 0                                                            |                                                                                                    |                                                      | Referencing to 0 (reference positio<br>=actual positon=0)                                                                                                    |
|                                                                                       | 0+H                                                          | xxx                                                                                                    |                                                      | Referencing to Hxxx (reference pos<br>tion=actual position=0)                                                                                                    |
| Further                                                                               | comr                                                         | nands                                                                                                    |                                                      |                                                                                                    |
|                                                                                       | Onni                                                         | Maay Haay                                                                                                    |                                                      | Instruction without function                                                                                                    |
| INV                                                                                   | Ohhi                                                         | , ויוגאא, האאא                                                                                                    |                                                      | Finish program, all following lines                                                                                                    |
| END                                                                                   |                                                              |                                                                                                    |                                                      | will be ignored. Do not enter a line                                                                                                    |
|                                                                                       |                                                              |                                                                                                    |                                                      | number.                                                                                                    |
|                                                                                       |                                                              |                                                                                                    |                                                      | SET BRKPT=1:                                                                                                    |
| BRKPT                                                                                 |                                                              |                                                                                                    | Sets a breakpoint in the program lin<br>SFT BRKPT=0: |                                                                                                    |
| BRKPT                                                                                 |                                                              |                                                                                                    |                                                      | SET BRKPT=0.                                                                                                    |
| BRKPT                                                                                 |                                                              |                                                                                                    |                                                      | SET BRKPT=0:<br>no function                                                                                                    |
| BRKPT                                                                                 |                                                              |                                                                                                    |                                                      | SET BRKPT=0:<br>no function                                                                                                    |
| <b>BRKPT</b><br>Syntax                                                                | ofc                                                          | ommand index:                                                                                                    |                                                      | SET BRKPT=0:<br>no function                                                                                                    |
| Syntax<br>Cxx, C                                                                      | c of co                                                      | ommand index:<br>Counter index 00-10                                                                                                    | b                                                    | Sets a breapoint in the program in<br>SET BRKPT=0:<br>no function<br>Value 1-32                                                                                                    |
| Syntax<br>Cxx, C                                                                      | c of co                                                      | ommand index:<br>Counter index 00-10<br>Integer-Variable index 000-                                                                                                    | b                                                    | Sets a breacpoint in the program in<br>SET BRKPT=0:<br>no function<br>Value 1-32<br>Status of a counter                                                                                                    |
| Syntax<br>Cxx, C<br>Hxxx, F                                                           | c of co<br>yy<br>Hyyy                                        | ommand index:<br>Counter index 00-10<br>Integer-Variable index 000-<br>127                                                                                                    | b<br>d                                               | Sets a breacpoint in the program in         SET BRKPT=0:         no function         Value 1-32         Status of a counter         0 255 (8 bit)                                                                                                    |
| Syntax<br>Cxx, C<br>Hxxx, I                                                           | c of co<br>yy<br>Hyyy                                        | ommand index:<br>Counter index 00-10<br>Integer-Variable index 000-<br>127<br>Floating-Point-Variable indes                                                                                                    | b<br>d                                               | Sets a breacpoint in the program in         SET BRKPT=0:         no function         Value 1-32         Status of a counter         0 255 (8 bit)         Status of a timer                                                                                                    |
| Syntax<br>Cxx, C<br>Hxxx, F<br>Fxxx, F                                                | c of co<br>yy<br>Hyyy<br>⁼yyy                                | ommand index:<br>Counter index 00-10<br>Integer-Variable index 000-<br>127<br>Floating-Point-Variable indes<br>000-127                                                                                                    | b<br>d<br>d                                          | Sets a breacpoint in the program in         SET BRKPT=0:         no function         Value 1-32         Status of a counter         0 255 (8 bit)         Status of a timer         0 4.294.967.295 (32 bit)                                                                                                  |
| Syntax<br>Cxx, C<br>Hxxx, F<br>Fxxx, F<br>Zxx, Z                                      | c of co<br>yy<br>Hyyy<br><sup>=</sup> yyy<br>yy              | Counter index 00-10<br>Integer-Variable index 000-<br>127<br>Floating-Point-Variable indes<br>000-127<br>Timer index 00-10                                                                                                    | b<br>d<br>d                                          | Sets a breacpoint in the program in         SET BRKPT=0:         no function         Value 1-32         Status of a counter         0 255 (8 bit)         Status of a timer         0 4.294.967.295 (32 bit)         Floating point value                                                                     |
| Syntax<br>Cxx, C<br>Hxxx, F<br>Fxxx, F<br>Zxx, Zy<br>Ny                               | c of co<br>yy<br>Hyyy<br><sup>=</sup> yyy<br>yy              | ommand index:<br>Counter index 00-10<br>Integer-Variable index 000-<br>127<br>Floating-Point-Variable indes<br>000-127<br>Timer index 00-10<br>line number 001-254                                                                                                    | b<br>d<br>d                                          | Sets a breacpoint in the program in         SET BRKPT=0:         no function         Value 1-32         Status of a counter         0 255 (8 bit)         Status of a timer         0 4.294.967.295 (32 bit)         Floating point value         (32 bit)                                                    |
| Syntax<br>Cxx, C<br>Hxxx, F<br>Fxxx, F<br>Zxx, Zy<br>Ny<br>PARA[r                     | c of co<br>yy<br>Hyyy<br>=⊽yy<br>yy<br>n, i]                 | Counter index 00-10<br>Integer-Variable index 000-<br>127<br>Floating-Point-Variable indes<br>000-127<br>Timer index 00-10<br>line number 001-254<br>Parameter number n 000-999<br>Parameter index i 000-255                                                                       | b<br>d<br>d<br>f<br>z                                | Sets a breakpoint in the program in         SET BRKPT=0:         no function         Value 1-32         Status of a counter         0 255 (8 bit)         Status of a timer         0 4.294.967.295 (32 bit)         Floating point value         (32 bit)         Integer value         ±2147483648 (32 bit) |
| Syntax<br>Cxx, C<br>Hxxx, F<br>Fxxx, F<br>Zxx, Z<br>Ny<br>PARA[r<br>Mxxx,             | c of ca<br>yy<br>Hyyy<br>Fyyy<br>yy<br>n, i]<br>Myyy         | Counter index 00-10<br>Integer-Variable index 000-<br>127<br>Floating-Point-Variable indes<br>000-127<br>Timer index 00-10<br>line number 001-254<br>Parameter number n 000-999<br>Parameter index i 000-255<br>Flag index 000-255                                                 | b<br>d<br>f<br>z                                     | Sets a breakpoint in the program in         SET BRKPT=0:         no function         Value 1-32         Status of a counter         0 255 (8 bit)         Status of a timer         0 4.294.967.295 (32 bit)         Floating point value         (32 bit)         Integer value         ±2147483648 (32 bit) |
| Syntax<br>Cxx, C<br>Hxxx, F<br>Fxxx, F<br>Zxx, Zy<br>Ny<br>PARA[r<br>Mxxx,<br>Ippi, O | x of cr<br>yy<br>Hyyy<br>-⊽yyy<br>yy<br>n, i]<br>Myyy<br>ppi | Counter index 00-10<br>Integer-Variable index 000-<br>127<br>Floating-Point-Variable indes<br>000-127<br>Timer index 00-10<br>line number 001-254<br>Parameter number n 000-999<br>Parameter index i 000-255<br>Flag index 000-255<br>Inputs<br>ppi = A00, A01<br>S00-S03, E00-E07 | b<br>d<br>f<br>z                                     | Sets a breacpoint in the program in         SET BRKPT=0:         no function         Value 1-32         Status of a counter         0 255 (8 bit)         Status of a timer         0 4.294.967.295 (32 bit)         Floating point value<br>(32 bit)         Integer value<br>±2147483648 (32 bit)           |

| 2.1.2 PLC-Firmware |                                                                                                    |
|--------------------|----------------------------------------------------------------------------------------------------|
| PLC-functionality  | Firmware CDA3000-PLC with software version number V700.xx is suitable for the frequency inverter CDA3000. It contains a routine for sequential processing of a user-programmed procedure.                                                                                        |
|                    | Number of programs in drive memory:1Number of commandlines per program:254Process time per command line:1 ms                                                                                                    |
|                    | The process program allows:                                                                                                    |
|                    | Start of motor control                                                                                                    |
|                    | Reference pre-set for motor control                                                                                                    |
|                    | <ul> <li>Set/Read analog and digital inputs/oputputs</li> </ul>                                                                                                    |
|                    | Read/Write parameters                                                                                                    |
|                    | <ul> <li>Mathematical operations (+,-,*, :, modulo, abs, round)</li> </ul>                                                                                                    |
|                    | Timer and counter functions                                                                                                    |
|                    | <ul> <li>Simple positioning control with frequency acceleration ramps over<br/>the reference structure.</li> </ul>                                                                                                    |
| Basic software     | Basis of the PLC-software is the standard software V3.50-01 of CDA3000. The defined functions of V3.50-01 (s. CDA3000 application manual 07/2002) are applicable in the PLC-execution up to the following exceptions resp. changes:                                              |
|                    | <ul> <li>No 4 USER-data sets         The device firmware includes one data set only. So a switching between them is not possible. The known pre-set solutions with USER data set switch-over are not applicable. Characteristic data set switching is available.     </li> </ul> |
|                    | <ul> <li>Integrated CAN<sub>open</sub>-protocol</li> </ul>                                                                                                    |
|                    | The system bus will be extended by the CAN <sub>open</sub> -protocol. Operation                                                                                                    |
|                    | with CAN <sub>LUST</sub> -protocoll is also possible.                                                                                                    |
|                    | realised. The requested CAN-protocol can be set via parameter 654-<br>PRSEL (CLUST/COPEN).                                                                                                    |
|                    | Communication module CM-CAN2 (CAN <sub>open</sub> with setting the address via coding switch) and CM-DPV1 (Profibus DP-V1) can be used alternatively                                                                                                    |
|                    | Motor identification not applicable                                                                                                    |
|                    | The automatic identification of asynchronous motors are not part of<br>the PLC-firmware. Motor identification can be executed with the stan-<br>dard firmware V3.50-01. The identified data set can be used in the<br>PLC-firmware.                                              |
|                    |                                                                                                    |

PLC-Parameters

All PLC-control commands are mapped via parameters. They are subject to the already known data set handling of CDA3000. The parameters can be processed via DRIVEMANAGER in the PLC-function window (s. picture 2.5).

New ist, that the whole PLC-program is saved as machine code in two parameters. These parameters are included in the device data set and can be load resp. saved during the data set handling via DRIVEMANAGER or at serial commissioning via SMARTCARD SC-XL.

| Para-<br>meters | Description                                                                                                    |                                                                                                    |  |
|-----------------|----------------------------------------------------------------------------------------------------|----------------------------------------------------------------------------------------------------|--|
|                 | Starting of Parameter                                                                                                    | onditions of the process control<br>PLCCT defines starting position of the process program.                                                                                                    |  |
| 452-<br>PLCCT   | TERM(0)                                                                                                    | PLC-start via terminal<br>Function selector of an input has to be set to Fixxx = PLCGO. (0 -><br>Stop program, 1 -> Start program)                                                                                                    |  |
|                 | PARA(1)                                                                                                    | PLC-start via parameter<br>Manual changing of operating status PLCST                                                                                                    |  |
|                 | AUTO(2)                                                                                                    | PLC-start automatically on power on, parameter operating status has to be set to GO                                                                                                    |  |
|                 | CTRL(3)                                                                                                    | PLC-start simultaneous on enable control<br>PLC-stop simultaneous on disable control                                                                                                    |  |
|                 | <b>Operation status of process control</b><br>This parameter allows start/stop (depending on parameter 452-PLCCT=PARA)<br>resp. shows the actual operating status of the process program.                        |                                                                                                    |  |
|                 | 0FF(0)                                                                                                    | PLC-switch-off/switched-off process program                                                                                                    |  |
| 450             | GO(1)                                                                                                    | PLC-start/process program processing                                                                                                    |  |
| 450-<br>PLCST   | BRKPT(2)                                                                                                    | PLC-Interruption of process program<br>With GO the operation continuous. Independent from the control<br>location it is possible to interrupt (BRKPT) resp. finish (OFF) the pro-<br>cess program via parameter at every time. Restart process program<br>from line of interruption with GO, if the condition of the control loaca-<br>tion is still given (e.g. terminal is still set). In case of a changed con-<br>dition, set parameter to OFF. |  |
| 451-<br>PLCPL   | <b>Current program line.</b><br>Shows the current processed program line. The line number can be seen in the digital oscilloscope, too.                                                                          |                                                                                                    |  |
| 454-<br>PLCSN   | <b>Start at program line (0 = first program line).</b><br>Program processing starts at the line, mentioned in PLCSN. It is convenient, if there are different independent routines are available in one program. |                                                                                                    |  |
| list 2.1        | Parameters of PLC                                                                                                    |                                                                                                    |  |

| Para-<br>meters | Description                                                                                                    |
|-----------------|----------------------------------------------------------------------------------------------------|
| 455-<br>PLCBN   | Interrupt program at line x (Breakpoint).<br>Program will be interrupted at line, mentioned in PLCBN; parameter 450-PLCST<br>is going to status BRKPT. Restart of program with 450-PLCST=G0(1)                                                                                    |
| 461-<br>PLC_M   | Flag (0/1)<br>Access to process program M000M255                                                                                                    |
| 460-<br>PLC_H   | Integer variables (32 bit)<br>Value range from 2 <sup>-31</sup> to 2 <sup>31</sup> . In case of a link with floating point variables or<br>parameters the part after the decimal place will not be considered. No rounding<br>will be made.<br>Access to process program H000H127 |
| 465-<br>PLC_F   | Floating point variables<br>Access to process program F000F127<br>Value range: -3,37x10 <sup>38</sup> to 3,37x10 <sup>38</sup>                                                                                                    |
| 462-<br>PLC_Z   | <b>Timer (32 bit)</b><br>Time basis 1 ms<br>Access to process program Z00Z11<br>Timer will be set to a value and returns to 0.                                                                                                    |
| 463-<br>PLC_C   | Counter for indicated addressing (8 bit)<br>Access to process program C00C10                                                                                                    |
| 466-<br>PLC_I   | Code of digital and analog inputs (bit coded)The code is also readable in the program as special variable INPUT.ISD00-ISD03Bit 0 - Bit 3IED00-IED07Bit 4 - Bit 11ISA00 - ISA01Bit 12 - Bit 13                                                                                     |
| 464-<br>PLC_0   | Code of digital outputs (bit coded)The code is also writable in the program as special variable OUTPUT.OSD00-OSD02Bit 0 - Bit 2OED00-OED03Bit 4 - Bit 6In order to set outputs out of the program the corresponding function selectorhas to be set to FOxxx = PLC.                |
| 468-<br>PLCPJ   | Name of PLC-program (project name)<br>Project name will be defined during building the process program (text declara-<br>tion). The name describes directly the text declaration file (project name.txt)<br>(max. 32 figures without special characters, blanks will be ignored)  |
| list 2.1        | Parameters of PLC                                                                                                    |

An easy setting of the a.m. parameters allows the PLC-function window (expanded main window -> PLC or via "basic settings/PLC" according to selected PLC-preset-solution):

| PLC 3 position control                 | PLC program editor              |  |  |
|----------------------------------------|---------------------------------|--|--|
| Operation status                       | Process data                    |  |  |
| Switch off                             | Flags (Mxxx)                    |  |  |
| C <u>S</u> tart                        | Integer variables (Hxxx)        |  |  |
| C Interrupt                            | Floating point variables (Fxxx) |  |  |
| Current program line                   | Timer (Zxxx)                    |  |  |
| 0                                      | Counter (Cxxx)                  |  |  |
| Start conditions                       |                                 |  |  |
| CTRL (3) = PLC start automati          | ically on enable control        |  |  |
| Start at program line (0 = first line) |                                 |  |  |
| Interrupt program at line              | _0                              |  |  |

picture 2.5 DRIVEMANAGER - PLC-function window

Pre-set solutions

Special pre-set solutions are included in the fimware to optimize parameter setting of PLC-applications:

# PLC\_1 - PLC-start via terminal, analog reference & fixed frequency

Function:

- Analog speed pre-set for two rotation directions via ISA0
- Switching-over to fixed frequency via input ISD02
- Start PLC-program via ISD03
- Motor control via inputs ISD00/01
- All further I/O's are available at the PLC-process program.

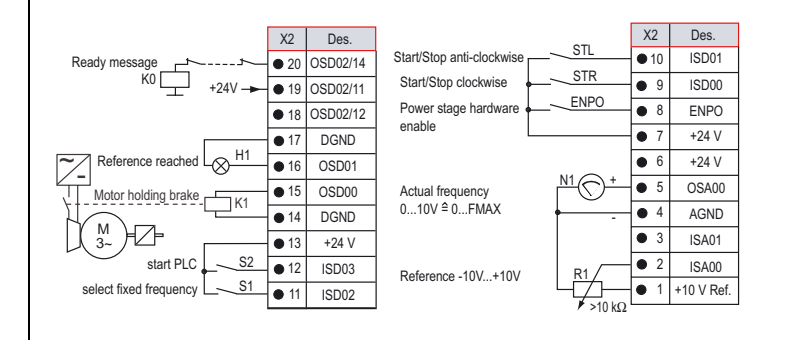

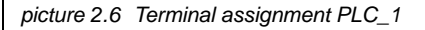

### PLC\_2 - PLC-autostart, motor- & I/O-control via PLC

Function:

- Motor control via PLC
- PLC-process program starts automatically on "power-on"

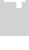

• All further I/O's are available at the PLC-process program.

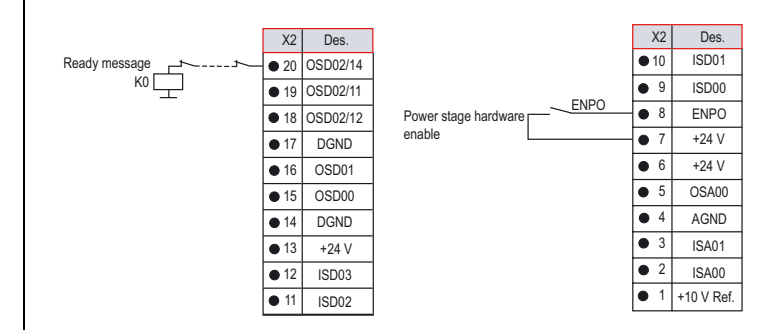

picture 2.7 Terminal assignment PLC\_2

Motor control will be controlled from the PLC-program. Independent from the selected control mode VFC, SFC or FOR.

Start motor control:

```
N010 SET ENCTRL=0; Switch-off motor controlN020 SET ENCTRL=1; Switch-on motor control
```

Condition: Control location selector 260-CLSEL=PLC (control via process program). Is already adjusted at pre-set PLC\_2.

#### Reference assingment:

```
N030 SET REFFRQ=H000 ; Frequency reference
; (Value without decimal place)
N040 SET REFFRQ=F010 ; Frequency reference
; (Value as floating point number)
```

Condition: Parameter of reference selector must be set to FOPT1 (280-RSSL1=FOPT1 oder 281-RSSL2=FOPT1). That means reference channel FOPT1 will be used via PLC-program at PLC-software for reference set. At pre-setting PLC\_2 (280-RSSL1=FOPT1) it is already adjusted .

Function:

- Position control with PLC-program and control via inputs ISD01 (start positioning - reference 2) and ISA01 (start homing mode)
- Control mode FOR
- Encoder evaluation via ISD02/03
- Motor control via input ISD00
- All further I/O's are available at the PLC-process program.

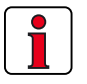

For the complete function you have to download the additional PLC-program "PLC\_3\_position control.plc". See DRIVEMANAGER-directory "..\userdata\PLC" ab.

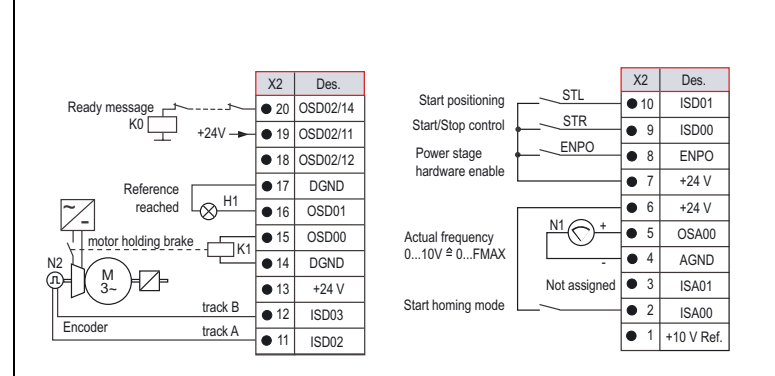

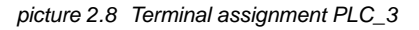

In control mode FOR control of rotor position is possible, too. The position control is suitable for slow changing processes. Therefore a P-controller will be connected in series to the reference path in the known CDA3000 reference structure.

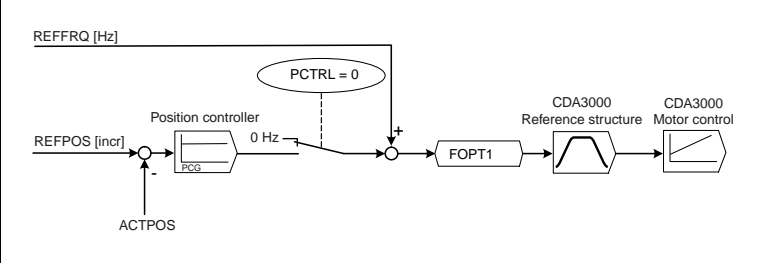

picture 2.9 Position control with PLC-process program

Switch-on/off the position controller via the following commands:

N010 SET PCTRL = 1 ; Activate position controller N020 SET PCTRL = 0 ; Deactivate position controller

The P-gain 819-PCG of the position controller is adjustable by the DRIVEMANAGER (Function window "basic setting") or via parameter access in the process program.

Functions like homing mode, jog mode and cam switch are not part of the firmware. However, they can be realised with a PLC-program (sub-program).

A position profile generator is not included. That means the position controller sends a step signal to the reference structure resp. speed controller. Via suitable parameter setting of the acceleration ramps of the reference structures it can be straightened. An overswinging in the target position is possible.

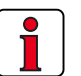

2.2.

The pre-set solution PLC\_3 will also be described in chapter 3.6. as example.

The process control generates different error messages, collected in list

#### PLC-error messages

| Error     | Description                                                                                                    |
|-----------|----------------------------------------------------------------------------------------------------|
| E-PLC 210 | Error actuated via PLC (SET ERR = 1, Mxxx mit $Mxxx = 1$ ).                                                                                                    |
| E-PLC 211 | Error at sub-program calls / reset via CALL / RET.<br>Stack underflow: unexpected RET w/o previous CALL.<br>Stack overflow: max. nesting scopes (250 CALLs) reached.                                                                                                    |
| E-PLC 212 | Error at writing parameters (buffer full).<br>Writing out of the interrupt via a buffer with max. 30 entries, whereas the<br>buffer itself will be handled in the main loop. Receiving this message<br>means that the buffer limit is reached, that means the main loop could not<br>process all parameter assignments.<br>Command WAIT PAR effects in stopping the program processing as long<br>as all parameters are written and the buffer is empty.<br>In case of too many parameter accesses (more than 30 continuous para-<br>meter accesses) or during backup of parameter writing access at the fur-<br>ther program processing an WAIT PAR should be effected intermediately. |
| E-PLC 213 | Error at writing parameters.<br>Parameter does not exist, no field parameter, value range default, value<br>not writable, etc.                                                                                                    |
| E-PLC 214 | Error at reading parameters.<br>Parameter does not exist or no field parameter                                                                                                    |
| E-PLC 215 | Internal error: No code available or program instructions not executable.                                                                                                    |
| list 2.2  | Error messages of PLC-process control                                                                                                    |

| Error     | Description                                                                                                    |
|-----------|----------------------------------------------------------------------------------------------------|
| E-PLC 216 | Internal error: No code available, program instructions not executable or<br>jump to unused address.<br>Error occurs during loading of process program, if there is still a process<br>program is running in the controller and the new program contains other<br>line numbers. If not necessary, switch-off PLC during loading of a pro-<br>gram.                                                                                                    |
| E-PLC 217 | At dividing in process program a division by zero occured.                                                                                                    |
| E-PLC 218 | PLC is not available in this software version.                                                                                                    |
| E-PLC 219 | Motor identification is not available in this software version.                                                                                                    |
| E-PLC 220 | Error at floatingpoint operation in the process control. The process control<br>is in waiting condition ans shows the faulty program line. Check the terms<br>of the interruption (value ranges) at floating point operations. If necessary<br>correct the process program resp. the faulty program line.<br><b>Please note:</b> At floating point calculations value range contaminations<br>(0 3.37E+38) can occur.<br>May be at a comparison of two floating point variables the terms of inter-<br>ruption cannot be reached. Pay attention at programming that there are<br>clear and plausible value ranges. |
| E-PLC 221 | Cycle time of process control is exceeded, that means the program proce-<br>sing takes more time as scheduled.                                                                                                    |
| list 2.2  | Error messages of PLC-process control                                                                                                    |

### 2.1.3 DRIVEMANAGER

PLC-software as well as PLC-editor can be operated resp. parameters can be set with each DRIVEMANAGER-version from V3.20. With the DRIVEMANAGER a serial commissioning of the CDA3000-PLC is possible with only one device data set.

Condition is an installed DRIVEMANAGER for working with PLC-functionality resp. PLC-editor, because it is integrated. Parallel working with the DRIVEMANAGER and the PLC-editor functions is possible.

| 21-CDA32.003 setup                     | X                                                                                                    |
|----------------------------------------|----------------------------------------------------------------------------------------------------|
|                                        | Preset solution:<br>PLC-start via terminal, Analog reference & fixed frequency                                                                                                    |
| Initial commissioning                  | Basic settings Expanded >>                                                                                                    |
| Inputs       Outputs       Bus systems | Image: Analysis     Image: Analysis       Image: Analysis     Image: Analysis       Image: Analysis     Image: Analysis |
| Actual values  Save setting in devic   | Aarning                                                                                                    |

picture 2.10 DRIVEMANAGER-main window for CDA3000

#### 2 System survey

- **Operator panels** With the graduated raw of operator panels high-quality, efficient, multiple 2.2 use products are available for the system. They guarantee a high-operafor c-line DRIVES ting comfort and a high-functionality and are equipped with an attractive design, too. Presentation of texts, picture, bargraphs, bitmap-pictures and inciting graphics\*
  - Recipe management\*
  - Saving of files to avoid unautorised access via passwords
  - Indication of system messages •
  - Indication of warning messages\*
  - Communication via bus systems LUSTBUS (RS232) or CANopen\*
  - Free-programmable function buttons
  - Individual possibilities of labelling via slide-in strip\* ٠
  - Clearly-presented multilingual programming software ٠ \* however not available at all types

Four different operator panels are available:

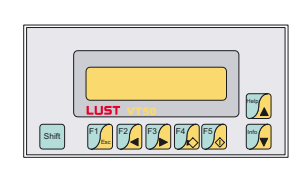

VT050 Text display, 2x20 characters, 8 buttons

|      | ٦ |
|------|---|
|      |   |
|      |   |
|      |   |
|      |   |
|      |   |
|      |   |
| LUSI |   |

**VT505W** Touch-Screen, 4 blue levels, 320x240 pixel (5,6")

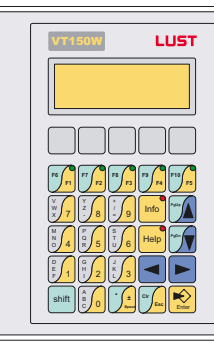

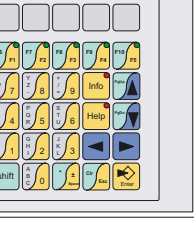

**VT150W** Text display, 4x20 characters, 25 buttons

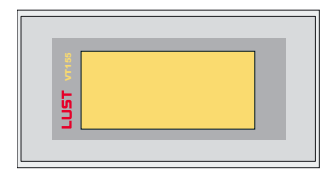

VT155W Touch-Screen, 4 grey levels, 240x128 pixel

Further displays as well as customized operator panels are available upon request.

operator panels can be used for operating and parameter setting of drive controllers of c-line Drives:

- CDA3000 (Standard, HF, PLC)
- CDD3000
- CTC3000

The operator panels are available with serial LUSTBUS Interface RS232 or with a  $CAN_{open}$  interface. At some panels we differ between programming and communicating interface.

At communication interface **RS232** (LustBus-interface) a Peer-to-Peer communication between axis controller and operator panel is possible. This connection is suited for single axis drives. Programming of the panel is also done via RS232-interface.

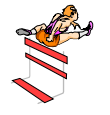

When connecting the operator panel via serial RS232-interface the service interface (e.g. for PC-tool DriveManager) is not longer resp. can only be used with disconnected operator panel.

Assignment of the connecting cable is shown in picture 2.11.

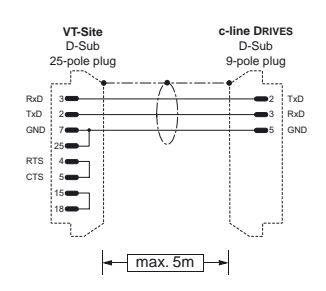

picture 2.11 RS232-connection of operator panels

For the connection there are cord sets in length of 3 m (OPK-RS03) and 5 m (OPK-RS05) at disposal.

With an integrated communication interface **CAN<sub>open</sub>** in the operator panel an autonomous network operation with one operator panel and the drive controllers of c-line-DRIVES is possible. The operator panel set the parameters for all controllers, connected to the bus. For programming the panel a serial RS232-interface is available.

Interfaces

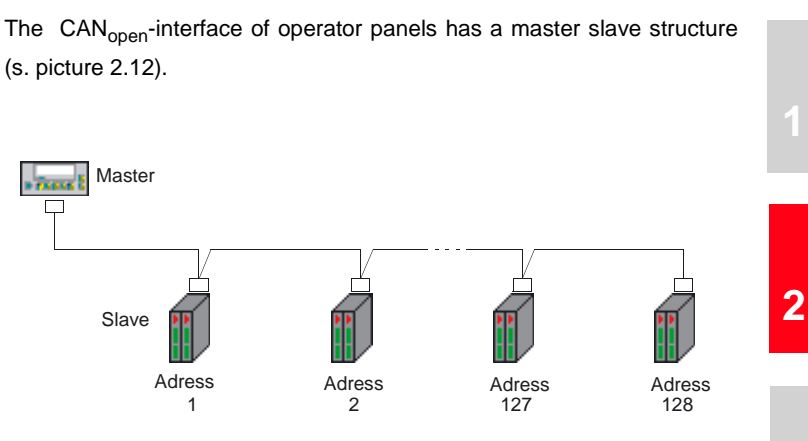

picture 2.12 CANopen-network with operator panel

It is the job of the operator panels (Master) to initialise and to reconfigure the drive controllers (Slaves); furthermore it is necessary for the control of the communication status of the devices in the network. For communication the slave-devices have to be initialized (operating status) and parameters have to be set from the master-device.

| Article code of panel:                 | Characteristics of panel: |   |   |
|----------------------------------------|---------------------------|---|---|
| VT050 00000N                           |                           |   | _ |
| VT050 000CNN                           |                           |   |   |
|                                        |                           | V | V |
|                                        |                           | • | • |
| Display                                |                           |   |   |
| Туре                                   | Text LCD                  | • | ٠ |
| Background lighting                    | LED                       | • | ٠ |
| Lines and characters                   | 2 x 20                    | • | ٠ |
| Representional format [mm]             | 73,5 x 11,5               | ٠ | ٠ |
| Character matrix in text mode [Pixel]  | 5 x 7                     | • | ٠ |
| Size of characters [mm]                | 3,2 x 5,5                 | ٠ | ٠ |
| Contrast adjustment                    | Trim pot                  | • | ٠ |
| Character sets                         | ASCII, Katakana           | ٠ | ٠ |
| Keyboard                               |                           |   |   |
| System-/ Function-/Alphanumerical keys | 8 / 5 / -                 | ٠ | ٠ |
| User memory                            |                           |   |   |
| Project (Flash EPROM) [kB]             | 256 kB                    | • | ٠ |
| Interfaces                             |                           |   |   |

#### Technical data VT050

| Article code of panel:               | Characteristics of panel:                     |  |
|--------------------------------------|-----------------------------------------------|--|
| VT050 00000N                         |                                               |  |
| VT050 000CNN                         |                                               |  |
|                                      |                                               |  |
| Serial port MSP (25 pin female)      | RS232/RS422/RS485/TTY 20 mA                   |  |
| Serial port ASP-8 (pin female)       | RS232 •                                       |  |
| Networks                             |                                               |  |
| Integrated                           | CAN <sub>open</sub> •                         |  |
| Characteristics                      |                                               |  |
| Project-languages                    | 4 • •                                         |  |
| Password-level /Bit-Password         | - / 8 bit • •                                 |  |
| Pages/pages-help                     | 127 / 127 • •                                 |  |
| Variables per page                   | 8 • •                                         |  |
| Variable form                        | DEC, HEX, BIN, BCD, ASCII,<br>Floating Point  |  |
| Dynamic texts                        | Depending on size of project<br>memory        |  |
| ISA-alarms/information messages      | - / 128 • •                                   |  |
| Alarm buffer                         | -                                             |  |
| Recipes                              | -                                             |  |
| Dimensions                           |                                               |  |
| Outer W x H x D [mm]                 | 166 x 86 x 41                                 |  |
| Mounting frame W x H [mm]            | 157 x 77                                      |  |
| Technical data                       |                                               |  |
| Power supply                         | 24 Vdc (18 32 Vdc)                            |  |
| Power absorbed at 24 Vdc             | 5 W                                           |  |
| Protection fuse                      | 5 x 20 mm - 315 mA (Fine wire<br>fuse type F) |  |
| Protection level                     | IP65 (Front)                                  |  |
| Working temperature                  | 0 +50°C                                       |  |
| Storage and transportion temperature | -20°C +60°C                                   |  |
| Humidity                             | <85%                                          |  |
| Weight                               | 0,5 kg                                        |  |
| Certifications and approvals         | CE, RINA (UL upon request)                    |  |

|                                       | 4.0<br>157.0<br>157.0 |
|---------------------------------------|----------------------------------------------------------------------------------------------------|
| Article code of panel:                | Characteristics of panel:                                                                                                    |
| VT150W 00000N                         |                                                                                                    |
| VT150W 000CNN                         |                                                                                                    |
|                                       | . ↓ .                                                                                                    |
| Display                               |                                                                                                    |
| Туре                                  | Text LCD                                                                                                    |
| Background lighting                   | LED •                                                                                                    |
| Lines and characters                  | 4 x 20 •                                                                                                    |
| Representional format [mm]            | 70,4 x 20,8                                                                                                    |
| Character matrix in text mode [Pixel] | 5 x 7 •                                                                                                    |
| Size of characters [mm]               | 2,95 x 4,75 ●                                                                                                    |
| Contrast adjustment                   | Trim pot •                                                                                                    |
| Character sets                        | ASCII, Katakana •                                                                                                    |
| Keyboard                              |                                                                                                    |
| System-/ Function-/Alphanumerc keys   | 9/5/11 •                                                                                                    |
| LEDs for function/operation buttons   | 5/2                                                                                                    |
| User memory                           |                                                                                                    |
| Project (Flash EPROM) [kB]            | 256 kB •                                                                                                    |
| Interfaces                            |                                                                                                    |
| Serial port MSP (25 pin female)       | RS232/RS422/RS485/TTY 20 mA                                                                                                    |
| Serial port ASP-8 (pin female)        | RS232 •                                                                                                    |
| Networks                              |                                                                                                    |
| Integrated                            | CAN <sub>open</sub> •                                                                                                    |
| Characteristics                       |                                                                                                    |
| Project-languages                     | 6                                                                                                    |
| Password level/Bit-password           | 10 / 8 bit •                                                                                                    |
| Pages/pages help                      | 1024 / 1024                                                                                                    |
| Variables per page                    | 16                                                                                                    |
| Variable form                         | DEC, HEX, BIN, BCD, ASCII,<br>Floating Point                                                                                                    |

Technical data VT150W

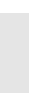

| Article code of panel:               | Characteristics of panel:                     |   |   |
|--------------------------------------|-----------------------------------------------|---|---|
| VT150W 00000N                        |                                               |   | _ |
| VT150W 000CNN                        |                                               |   |   |
|                                      |                                               | V | ¥ |
| Dynamic texts                        | Depending on size of project<br>memory        | • | • |
| ISA-Alarms/Information messages      | - / 1024                                      | • | ٠ |
| Alarm buffer                         | -                                             |   |   |
| Recipes                              | -                                             |   |   |
| Dimensions                           |                                               |   |   |
| Outer W x H x D [mm]                 | 148 x 188 x 41                                |   |   |
| Mounting frame W x H [mm]            | 123 x 175                                     |   |   |
| Technical data                       |                                               |   |   |
| Ppower supply                        | 24 Vdc (18 32 Vdc)                            |   |   |
| Power absorbed at 24 Vdc             | 15 W                                          |   |   |
| Protection fuse                      | 5 x 20 mm - 800 mA (Fine wire<br>fuse type F) |   |   |
| Protection level                     | IP65 (Front)                                  |   |   |
| Working temperature                  | 0 +50°C                                       |   |   |
| Storage and transportion temperature | -20°C +60°C                                   |   |   |
| Humidity                             | <85%                                          |   |   |
| Weight                               | 0,7 kg                                        |   |   |
| Certificates and approvals           | CE                                            |   |   |
|                                      | -                                             |   |   |

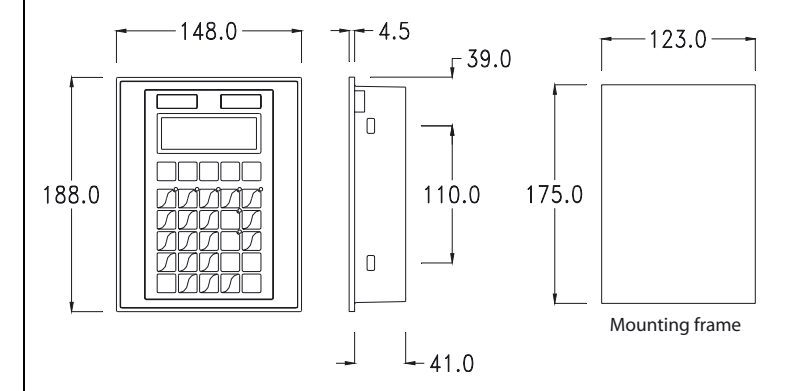
Technical data VT505W

| Article code of panel:                   | Characteristics of panel:                    |  |
|------------------------------------------|----------------------------------------------|--|
| VT505W 00000N                            |                                              |  |
| VT505W 000CNN                            |                                              |  |
|                                          | ↓ ↓ ↓                                        |  |
| Dienlov                                  |                                              |  |
| Туре                                     | Graphic LCD 4 blue levels STN                |  |
| Touch Screen                             | Matrix 20 x 16                               |  |
| Background lighting                      |                                              |  |
| Lifetime [hours]                         | 15000                                        |  |
| Resolution                               | 320 x 240 (5 6")                             |  |
| I lnes and characters                    | 16x40 / 8x20 / 4x10                          |  |
| Benresentional format [mm]               | 115.2 x 86.4 (5.6")                          |  |
| Character matrix in text mode [Pivel]    | 8x15 / 16x30 / 32 x 60                       |  |
| Size of characters [mm] v1 / v2 / v4     | 2 8y5 2 / 5 6y10 4 / 11 2y20 8               |  |
| Contrast adjustment                      | Software                                     |  |
| Character sets                           |                                              |  |
|                                          | programmable sets                            |  |
| Drojoct (Elach EDDOM) [kB]               | 512 kB                                       |  |
| Data storage (Elash EPROM) [kB]          | 16 kB                                        |  |
|                                          | IUKD                                         |  |
| Serial port MSP (25 pin female)          | B\$232/B\$422/B\$485/TTV 20 mA               |  |
|                                          | N3232/N3422/N3463/111 20 IIIA                |  |
| Integrated                               | CAN                                          |  |
| Oberesteristics                          | CANopen                                      |  |
| Characteristics                          |                                              |  |
| Multilingual texts                       |                                              |  |
| Password-level /Bit-Password             |                                              |  |
| rages/pages neip                         | 04/04                                        |  |
| variables per page                       |                                              |  |
| Variable form                            | DEC, HEX, BIN, BCD, ASCII,<br>Floating Point |  |
| Dynamic texts / picture index            | Depending on size of project<br>memory       |  |
| ISA-Alarms/Information messages          | - / 256 • •                                  |  |
| Alarm buffer                             | -                                            |  |
| Recipes (number of/variables per recipe) | 128 / 256 • •                                |  |
| Bar graphs per page                      | 24 •                                         |  |
| Project pictures                         | BMP, JPG; TIFF, PSD, WMF, PNG,<br>EPS,       |  |
| Clock                                    | Software (w/o buffer battery)                |  |
|                                          | ,,,,,,,,,,,,,,,,,,,,,,,,,,,,,,,,,,,,,,,      |  |

2

| VT505W 00000N                                               | Characteristics of panel:     |  |
|-------------------------------------------------------------|-------------------------------|--|
|                                                             |                               |  |
|                                                             | •                             |  |
| Dimensions                                                  |                               |  |
| Outer W x H x D [mm]                                        | 210 x 158 x 54                |  |
| Mounting frame W x H [mm]                                   | 198 x 148                     |  |
| Technical data                                              |                               |  |
| Power supply                                                | 24 Vdc (18 32 Vdc)            |  |
| Power absorbed at 24 Vdc                                    | 10 W                          |  |
| Protection fuse                                             | 5 x 20 mm - 800 mA (Fine wire |  |
| Diretaction lovel                                           | fuse type F)                  |  |
| Protection level                                            |                               |  |
| working temperature                                         |                               |  |
|                                                             | -20°0 +00°0                   |  |
| Weight                                                      | <03%                          |  |
| Certificates and approvals                                  | CF                            |  |
| 158.0<br>158.0<br>158.0<br>198.0<br>148.0<br>Mounting frame |                               |  |

2

Technical data VT155W

| Article code of panel:                   | Characteristics of panel:                    |  |  |
|------------------------------------------|----------------------------------------------|--|--|
| VT155W 00000N                            |                                              |  |  |
| VT155W 000CNN                            |                                              |  |  |
|                                          | ↓ ↓                                          |  |  |
| Display                                  |                                              |  |  |
| Туре                                     | Graphic, LCD 4 grey levels STN •             |  |  |
| Touch Screen                             | Analog/20x8 (12x16 pixel)                    |  |  |
| Background lighting                      | LED •                                        |  |  |
| Resolution                               | 240x128 pixel •                              |  |  |
| Lines and characters                     | 16x40 / 8x20 / 4x10 •                        |  |  |
| Representional format [mm]               | 94,5x54,5 •                                  |  |  |
| Character matrix in text mode [Pixel]    | 6x8 / 12x16 / 24x32 •                        |  |  |
| Size of characters [mm] x1 / x2 / x4     | 2,3x5,2 / 4,6x5,8 / 9,1x11,7 •               |  |  |
| Contrast adjustment                      | Software • •                                 |  |  |
| Character sets                           | Programmable sets •                          |  |  |
| User memory                              |                                              |  |  |
| Project (Flash EPROM) [kB]               | 640 kB • •                                   |  |  |
| Data storage (Flash EPROM) [kB]          | 16 kB + 8 kB (Alarm buffer)                  |  |  |
| Interfaces                               | -                                            |  |  |
| Serial port MSP (25 pin female)          | RS232/RS422/RS485/TTY 20 mA                  |  |  |
| Serial port Port ASP (8 pin female)      | RS232 • •                                    |  |  |
| Networks                                 |                                              |  |  |
| Integrated                               | CAN <sub>open</sub>                          |  |  |
| Characteristics                          |                                              |  |  |
| Project-languages                        | 4                                            |  |  |
| Password-level /Bit-Password             | 10 / 8 bit •                                 |  |  |
| Pages/pages help                         | 64 / 64                                      |  |  |
| Variables per pages                      | 32 • •                                       |  |  |
| Variable form                            | DEC, HEX, BIN, BCD, ASCII,<br>Floating Point |  |  |
| Dynamic texts/picture index              | Depending on size of project memory          |  |  |
| ISA-Alarms/Information messages          | 256 / 256 •                                  |  |  |
| Alarm buffer                             | 220                                          |  |  |
| Recipes (number of/variables per recipe) | 128 / 256 • •                                |  |  |
| Bar graphs per page                      | 32 • •                                       |  |  |
| Project pictures                         | BMP, JPG; TIFF, PSD, WMF, PNG,<br>EPS,       |  |  |
| Clock                                    | Hardware (with Supercapacitor)               |  |  |
|                                          |                                              |  |  |

| Article code of panel:<br>VT155W 00000N                    | Characteristics of panel:                     |  |
|------------------------------------------------------------|-----------------------------------------------|--|
| VT155W 000CNN                                              |                                               |  |
|                                                            | ★ ★                                           |  |
| Dimensions                                                 |                                               |  |
| Outer W x H x D [mm]                                       | 166 x 100 x 43,6                              |  |
| Mounting frame W x H [mm]                                  | 157 x 91                                      |  |
| Technical data                                             |                                               |  |
| Power supply                                               | 24 Vdc (18 32 Vdc)                            |  |
| Power absorbed at 24 Vdc                                   | 10 W                                          |  |
| Protection fuse                                            | 5 x 20 mm - 800 mA (Fine wire<br>fuse type F) |  |
| Protection level                                           | IP65 (Front)                                  |  |
| Working temperature                                        | 0 +50°C                                       |  |
| Storage and transportation temperature                     | -20°C +60°C                                   |  |
| Humidity                                                   | <85%                                          |  |
| weight                                                     | U,5 Kg                                        |  |
| 100.0<br>100.0<br>32.0 - 102.0 -<br>91.0<br>Mounting frame |                                               |  |
|                                                            |                                               |  |

| Programming operator panels | <ul> <li>Programming of operator panels by means of a graphic PC-user interface. Only one software for all operator panels. The CD-ROM software package VTWINCD includes:</li> <li>Programming software in 5 languages</li> <li>Suitable for operating system Windows 95/98/NT/2000/ME/XP</li> <li>Software- and hardware-manuals in 5 languages</li> </ul> |                                                                                                    |                                           |                                          |
|-----------------------------|----------------------------------------------------------------------------------------------------|----------------------------------------------------------------------------------------------------|-------------------------------------------|------------------------------------------|
|                             | For the program<br>resp. adapters a<br>needed for a defi                                                                                                    | nming of operator<br>re available. The t<br>ned panel (X).                                                        | panels various p<br>following list 2.3 sh | rogramming cables<br>nows which cable is |
|                             |                                                                                                    | Programming<br>cable<br>CVCOM 11102                                                                               | Programming<br>adapter<br>CVCOM 25F8M     |                                          |
|                             | VT050 00000N                                                                                                    | Х                                                                                                    |                                           |                                          |
|                             | VT050 000CNN                                                                                                    | Х                                                                                                    | Х                                         |                                          |
|                             | VT150W 00000N                                                                                                    | Х                                                                                                    |                                           |                                          |
|                             | VT150W 000CNN                                                                                                    | Х                                                                                                    | Х                                         |                                          |
|                             | VT505W 00000N                                                                                                    | Х                                                                                                    |                                           |                                          |
|                             | VT505W 000CNN                                                                                                    | Х                                                                                                    |                                           |                                          |
|                             | VT155W 00000N                                                                                                    | Х                                                                                                    | X (optional)                              |                                          |
|                             | VT155W 000CNN                                                                                                    | Х                                                                                                    | Х                                         |                                          |
|                             | list 2.3 U                                                                                                    | sing program cable                                                                                                | 'S                                        | -                                        |
| 2.3 SMARTCARD /<br>KeyPad   | For serial commissioning we recommend SMARTCARD SC-XL. It has a large data storage, so that the PLC-program with all PLC-configuration parameters can be saved.                                                                                                    |                                                                                                    |                                           |                                          |
|                             | The SMARTCARD SC-XL is no replacement for the card SC. The SMART-<br>CARD SC (A028.V01.1) used up to now cannot be used any longer, due to<br>a loss of memory capacity. An error at the KEYPAD is indicated when<br>trying to write on such a card.                                                                                                    |                                                                                                    |                                           |                                          |
|                             | To support the SMARTCARD SC-XL the KEYPAD KP200-XL will be used.<br>The KP200-XL is compatible with the functions of the KP200<br>(0840.0000). The SMARTCARD SC (A028.V01.1) will also be supported by<br>the KP200-XL.                                                                                                    |                                                                                                    |                                           |                                          |
|                             | Parallel to the all be ordered with a                                                                                                    | Parallel to the already used KP200 we offer the KP200-XL, which has to be ordered with a separate article number. |                                           |                                          |
|                             | Attention: The                                                                                                    |                                                                                                    | eration with KEVPA                        | n KP200 and/or                           |

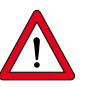

Attention: The CDA3000-PLC-operation with KEYPAD KP200 and/or SMARTCARD SC can cause malfunction and is not allowed.

**2.4 Training** To introduce the CDA3000-PLC system we offer different trainings. Trainings methods are lectures, discussions, demonstrations and practical examples.

#### Training how to program CDA3000-PLC

| Target:                    | Learning how to handle and program the CDA<br>PLC software                                                                                                    |  |
|----------------------------|----------------------------------------------------------------------------------------------------|--|
| Contents:                  | <ul> <li>Chracteristics, efficiency, application limits of the PLC-function.</li> <li>Making of process programs with PLC         <ul> <li>PLC-Program editor</li> <li>Survey of command sets</li> <li>PLC-parameter setting</li> </ul> </li> <li>Commissioning of CDA3000-PLC</li> <li>Possibilities of use and training examples</li> </ul> |  |
| Conditions:                | <ul> <li>Experience in working with inverter drive<br/>systems CDA3000 and DRIVEMANAGER</li> <li>MS-Windows system-knowledge</li> </ul>                                                                                                    |  |
| Date:                      | 1 day seminar                                                                                                    |  |
| Time:                      | 8.00 a.m. to 5.00 p.m.                                                                                                    |  |
| Location:                  | Lust Antriebstechnik GmbH, Lahnau                                                                                                    |  |
| Number of<br>participants: | 6-10 Persons                                                                                                    |  |
| Instructors:               | Andreas Kling, Jörg Brinkemper                                                                                                    |  |
| Languages:                 | German or English                                                                                                    |  |

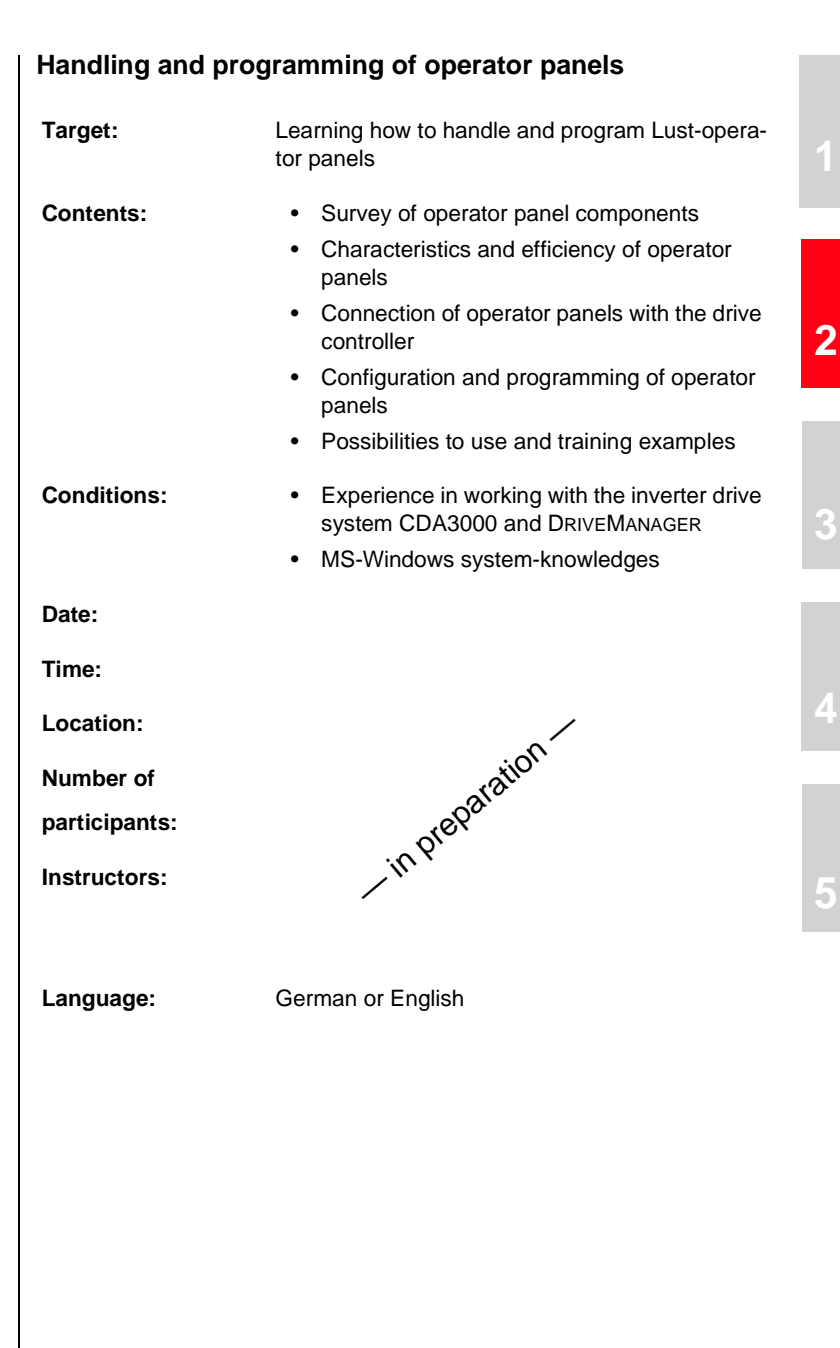

#### 2 System survey

### LUST

#### 2.5 Service-knowhow for your projects

Use the know-how of our qualified application engineers. Get decisive advantages to realize efficient sub-automation units with our experience. Solutions, made exactly for your requirements, your demands.

Compatibility from the beginning:

- Projectmanagement
  - Work out project order
  - Detailed project planning
  - Execution of project
  - Sorted finishing of the project and saving the knowledge
- Engineering
  - Analysis of the conceptual formulation
  - Concipate and design of the system
  - Apply the components for the system
  - Introduction of different solution opportunities
- Service of making software
  - Making of PLC- or operator panel software acc. to specification
  - Test the software in the system
  - Transfer of software incl. all documents
- · Commissioning of a sub-automation unit
  - Prepare the commissioning resp. function test
  - Commissioning of the system at site
  - Making of commissioning protocol with all measuring data

Use our experience of over 30 years and together we will find a solution for your complex jobs.

### 3 Sub-automation units

By the mentioned examples in this chapter it deals only with programming exercises for the CDA3000-PLC. Neither the conceptional formulation nor the solutions are checked under safety specifications.

The examples show which solutions are possible with integrated sequence control and how a typical program looks like. The mentioned programs are saved in the DRIVEMANAGER sub-directory "userdata/PLC".

You will agree that under these circumstances Lust Antriebstechnik GmbH is not responsible and cannot assume any liability for using this programs or parts of it.

#### 3.1 Time-controlled luggage belt-drive

#### Description of the function

If the luggage interrupts the light beam of the light-barrier L1, the conveyor belt FB starts. Max. conveyor speed will be pre-selected via potentiometer P1.

Cycle length of conveyor FB will be set by means of potentiometer P2. If the time set with potentiometer F2 is passed, the inverter M1, FU1 will be switched-off and the belt runs off.

#### Technology scheme

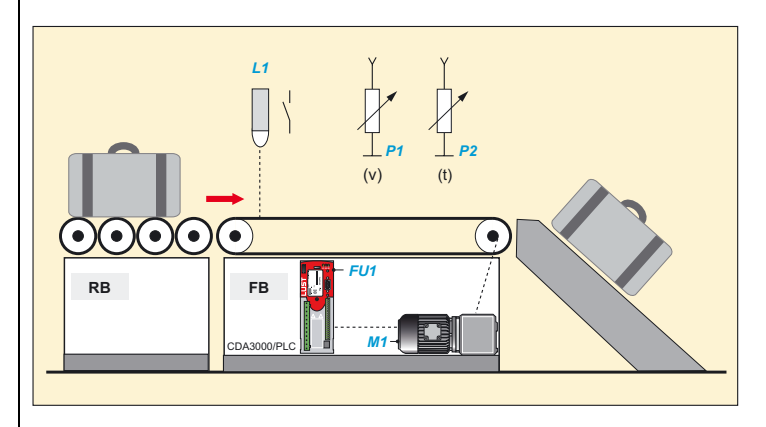

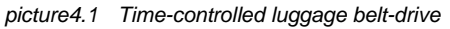

Process program

```
; Process programme for CDA-PLC, example luggage belt-drive
;Initialisation
;Reference setpoint via analog input ISA0 with caling in the
device parameters
%TEXT(luggage belt)
DEF H000=max_cycle length
DEF H001=auxiliary variable
DEF H002=analog input
END
%P00
N010 SET H000=20000;max. value cycle length in msN020 SET H001=H000;auxiliary variableN021 SET H001:1023;resolution of analog input 10Bit
N050 JMP (IS00=0) N050; wait for release signal
                           of light barrier
N060 SET ENCTRL=1;
                           start control
;Read timer value of analog input ISA1
N070 SET H002=ISA1; analog value in H002
N075 SET H002*H001;
                           Calculate resolution of analog input
;Initialise timer
N080 SET Z00=H002
N085 JMP (Z00!=0) N085; wait for timer run-off
;Stop control
N090 SET ENCTRL = 0
N100 JMP N020; jump back
END
```

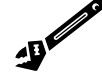

Further typical applications are melting and mixing plants for paints and other materials as well as centrifuges, mills and shredder.

#### 3.2 Drill feed unit

The drilling appliance consists of a drilling spindle, feed unit and conveyor unit. In the following we like to explain the sub-automation unit "drilling" and with it spindle and feeding drive.

#### **Basic position**

The drilling unit is in basic position, if

- the feed unit is above (S1 damped)
- the drilling appliance is free (S3 not damped)
- spindle M1, FU1 is switched-off.

#### **Description of the function**

If the workpiece W1 is in the drilling appliance (S3 damped) and the start button b1 is pressed, the drilling unit receives okay for processing.

The drilling spindle M1,FU1 runs to the working speed. If drilling spindle M1,FU1 reaches the working speed, the drilling unit sinks over the feeding drive M2,FU2.

Approaching the lower sensor (S2) the point of reversal is reached. The feeding drive M2, FU2 reverses, so that the drilling spindle runs in basic position again.

Approaching the upper sensor (S1) the feeding drive M2,FU2 and the drilling spindle M1,FU1 stop automatically. The workpiece will be carried via conveyor unit and the process can start again.

Set spindle speed and feeding speed via operator panel OP.

#### **Technology scheme**

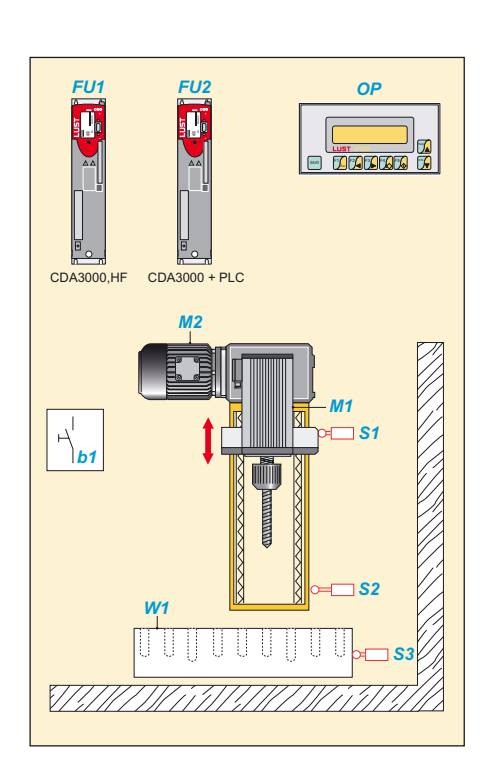

picture4.2 Drill feed unit

#### Process program

```
;Program example feed unit
```

;Inputs: ;M001=Start feed ;IS01=Pre-stop opener ;IS02=Upper limit switch opener ;IS03=Lower limit switch closer %TEXT (feed) DEF H000 = Reference\_0 DEF H001 = Timer\_1 DEF M002 = Initialisation DEF H002 = Quick-jog frequency DEF H003 = Slow-jog frequency DEF H004 = Waiting time DEF H010 = Quick-jog\_positive DEF H011 = Quick-jog\_negative DEF H012 = Slow-jog positive DEF H013 = Slow-jog\_negative DEF M001 = Start motion

END ; Process program for CDA-PLC %P00 Reference 0 N005 SET H000=0; N010 SET H001=1000; Value for timer 1 N015 JMP (M002=1) N031; Jump over initialising N020 SET H002=70; Reference feed Hz N030 SET H003=20; Slow-jog Waiting time working point N031 SET H004=200; N032 SET M002=1 N040 SET H010=H002; Variable quick-jog positive N041 SET H011=H002; Variable quick-jog negative N042 INV H011 N050 SET H012=H003; Variable slow-jog positive N051 SET H013=H003 N052 INV H013 N060 JMP (M001=1) N100; Start feed motion N065 JMP (IS02=0) N040; Upper limit switch reached N070 SET REFFRQ=H010; Move to upper limit switch N075 JMP (IS02=1) N075; Wait for reaching limit switch N080 SET REFFRQ=H000; Stop axis N081 SET OS00=1; Axis in upper position N082 SET OS01=0 Close loop N085 JMP N040; N100 SET REFFRQ=H011; Start feed quick-jog N105 SET OS00=0; Axis runs N109 JMP (M001=0) N040 N110 JMP (IS01=1) N109; Control contact pre-stop N120 SET REFFRO=H013; Switch-over to low-jog N129 JMP (M001=0) N040 N130 JMP (IS03=0) N129; Wait for lower limit switch N140 SET REFFRO=H000; Stop axis N150 JMP (M001=0) N040 N151 SET REFFRQ=H012; Move back to pre-stop N152 JMP (M001=0) N040 N153 JMP (IS01=0) N152 N154 WAIT H004 N155 JMP N120; Feed N190 JMP N040 END ;End of program

Further typical applications are belt and carriage drives, lifting and totating tables, drives for doors and gates and for example pumping stations with float switch.

# **3.3** Shredder with overload detection Shredder (hacking machines) are used in various applications, for example in the food industry, construction industry or in offices. Frequently, problems during this process are caused by blocking of the drive.

The example shows a shredder with overload detection and automatic free-running (back-off) of the roller at blocking. The user can have an effect on this behaviour by means of setting the parameters of the overload detection. Therefore the user set the time of reaction at overload, minimum time for overload and the number of free-running trials per recipe management.

#### **Description of the function**

Upon actuating the drive FU1,M1 via button b1 the rollers of the shredder rotate with an adjustable fixed frequency in forward direction A. During the process the PLC of FU1 manages the control of the motor current I up to a settable threshold. In case of exceeding the reference, that means at overloading or blocking or the roller, the drive stops as soon as the set overload time is exceeded. After a set time a backwards rotation of the roller in direction B will be initiated (free-running). The period of rotating backwards can be controlled via PLC-time as well. After the backward rotation the standard operation in direction A will be actuated again. The drive stops, if it deals with an multiple overload (quantity can be set in PLC) of the time, set in parameters.

Via the operator panel OP and by means of recipe management all timer and threshold values will be set depending on the material, shall be shreddered.

#### Technology scheme

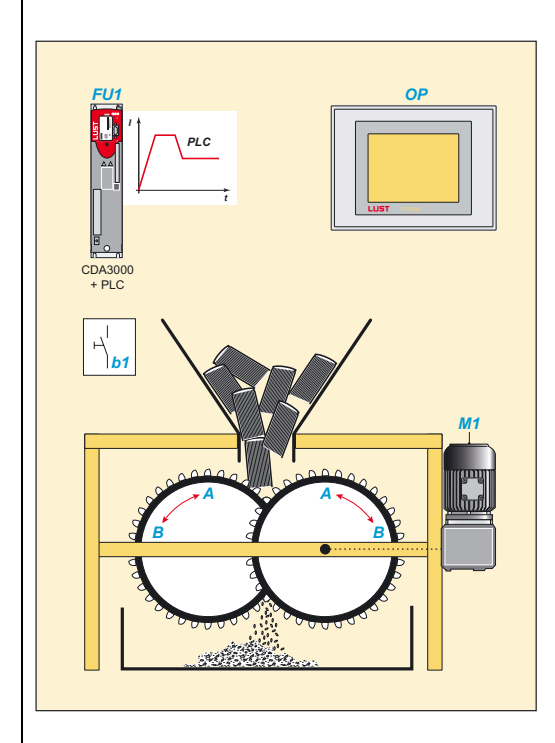

picture4.3 Shredder with overload detection

#### Process program

| ; Process program for CDA shredder                                                                 |
|----------------------------------------------------------------------------------------------------|
| ; Inputs                                                                                           |
| ; ISOO - Start control                                                                             |
| ; ISO1 - Start process program                                                                     |
| ;Ausgänge                                                                                          |
| ; OS00 - Warning overload                                                                          |
| ; OS01 - Reference reached                                                                         |
| ; OS02 - S-RDY                                                                                     |
|                                                                                                    |
| %TEXT(Shredder)                                                                                    |
| DEF H001 = Timer_overload                                                                          |
| DEF H002 = Break time_overload                                                                     |
| DEF H003 = Reversing time                                                                          |
| DEF H004 = Timer_repeat                                                                            |
| DEF H005 = Counter_reverse                                                                         |
| DEF H006 = max_repeats                                                                             |
|                                                                                                    |
| DEF H010 = Reference_process                                                                       |
| DEF H010 = Reference_process<br>DEF H011 = Reference reverse                                       |
| DEF H010 = Reference_process<br>DEF H011 = Reference reverse<br>DEF F000 = Actual_apparent current |

```
END
%P00
;Init
N005 SET H001 = 500;
                                               Reaction time at overload (ms),
2000

      2000
      SET H002 = 500;
      Break time at overload (ms)

      N010 SET H003 = 3000;
      Reversing time (ms)

      N020 SET H004 = 20000;
      Timer repeats reverse

      N020 SET H005 = 0;
      Counter reverse trials

      N030 SET H006 = 3;
      Max. value counter

      N035 SET H010 = 50;
      Reference forward (Hz)

      N040 SET H011 = -20;
      Reference reverse (Hz)

                                      actual apparent current
N045 SET F000 = 0;
N050 SET F001 = 1;
                                               Threshold overload
;Hauptprogramm
N055 SET H005 = 0
                                        Timer repeats reverse
Forward
N060 SET Z001 = H004;
N065 SET REFFRQ = H010;
N070 SET F000 = PARA[408]; Call for apparent current
N075 JMP (Z001 = 0) N055; Time repeats reset
N080 JMP (F000 < F001) N070
N085 SET Z000 = H001;
                                               Timer reaction time overload
N090 SET F000 = PARA[408]; Call for apparanet current
N095 JMP (F000 < F001) N070; Overload gone?
N100 JMP (Z000 != 0) N090;
                                               Timer runs off?
N105 SET REFFRQ = H000; Stop drive
N110 WAIT H002 ;
                                               Wait break time
N115 JMP (H005 = H006) N145;
                                               Reverse to often
N120 SET REFFRQ = H011; Reference reverse
N125 SET H005 + 1; Counter reverse
N130 WAIT H003 ;
                                               Reverse time
N135 WAIT H002 ;
                                               Break time
N140 JMP N065 ;
                                                Jump back to forward
N145 NOP
END
                                   ;
                                                 End of program
```

3

An other possibility to solve this applications shows the following program- The process is modified a little bit compared with the a.m. description of the function.

; PLC-program for shredder ;parameter ; 270-FFIX1 = Reference forward ; 271-FFIX2 = Reference reverse ; Zeile 55 Special function warning current ; inputs ; IS00 - Start forward ; IS01 - Start reverse

#### 3 Sub-automation units

### LUST

```
; IS02 - Stop
; IS03 - Fault reset
; outputs
; OS00 - c_rdy
; OS01 - Reference reached
; OS02 - Warning current limit
%TEXT(shredder)
DEF H000 = Value timer reverse
DEF H001 = Value timer repeat
DEF H002 = Max repeat
DEF H003 = Repeat
DEF M000 = STA_WIS
DEF Z000 = Timer revers
DEF Z001 = Timer repeat
DEF F000 = Reference forward
DEF F001 = Reference reverse
DEF F003 = Reference 0
END
%P00
;Init
N005 SET H000 = 5000; Timer reverse
N006 SET H001 = 600000; Timer repeat
N007 SET H002 = 3;
                     Max. count repeat
N010 SET F000 = PARA[270]; Reference forward
N011 SET F001= PARA[271]; Reference reverse
N012 SET F003=0
;main
N030 SET REFFRO=F003
N035 SET OS02=0
N040 JMP (IS00=1) N050; Start forward
N041 JMP (IS01=1) N200; Start reverse
N043 JMP N040
N050 SET H003=1
N051 SET Z001 = H001;
                       Timer repeat reverse
N052 SET ENCTRL=1;
                         Enable control
N053 SET REFFRQ = F000; Forward
N054 WAIT 2000;
                         Waiting for acceleration
N055 SET M000 = STA_WIS; Warning current?
N056 JMP (Z001=0) N050; Timer repeat reset
N057 JMP (IS02=1) N030
N060 JMP (M000=0) N055; No warning
N070 SET Z000=H000;
                         Timer reverse
N071 SET H003+1;
                         Count reverse
N075 JMP (H003>H002) N150; Max count reverse
N080 SET REFFRQ = F001; Reference reverse
N085 JMP (Z000=0) N053; Timer reverse
N090 JMP (IS02=1) N030; Stop required
N095 SET M000 = 0
N100 JMP N085
N150 SET REFFRQ=F003; Stop
N155 SET OS02=1
N160 JMP (IS03=0)N160; Waiting for reset
N165 SET OS02=0
N170 JMP N030
```

```
N200 SET ENCTRL=1; Enable control
N201 SET REFFRQ = F001; Start reverse
N210 JMP (IS02=1) N030; Stop required
N220 JMP N210
END ;End of program
```

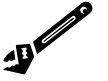

3.4 Unwinder for wire

Further typical applications are block-protection controls for mixing plants, mills and shredder.

The unwinding process, described herein, supplies materials to a dry or wet wire drawing machine. The solution of the sub-automation unit includes the integration of the drive solution in the automatic process and the set-up mode.

#### **Description of the function**

The stripping speed will be controlled via unit FU1, M1 resp. implemented process controller and a feedback via dancer T. For mounting a new wire roller at the mandrel D a set-up mode is implemented in order to ease the work of the operator. The set-up mode will be activated at standstill via button b1 resp. control input IS02 at the frequency inverter FU1.

During set-up mode the drive FU1, M1 runs to a fixed speed and controls the motor current. The motor current is as long under the set limit as the tapped at the shaft drive takes-over the coil. After that the drive FU1, M1 stops immediately, so that the operator can fix the coil at the driving shaft.

Via controlling the dancer position P2 in automatic operation it is possible to detect when the wire will drop-off and the drive control FU1, M1 will be activated automatically.

#### **Technology scheme**

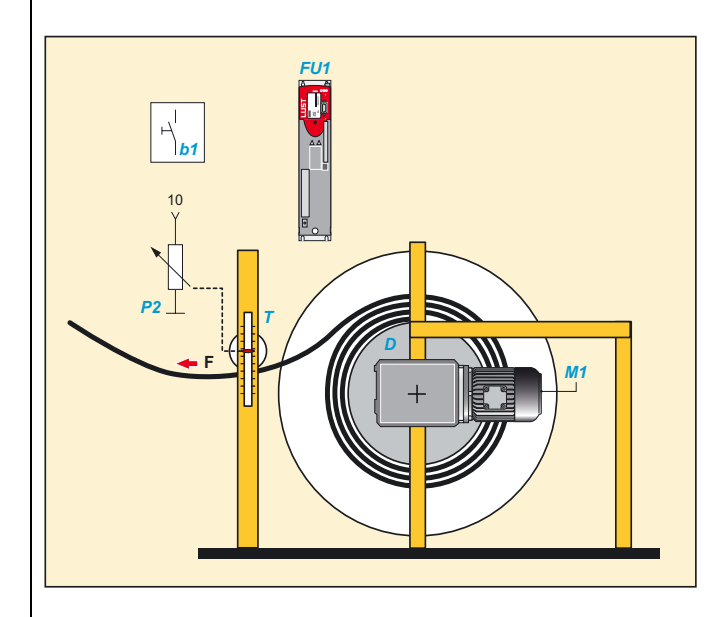

picture4.4 Unwinder for wire

#### Process program

```
; Process program for CDA-PLC, unwinder
; (Winder with dancer control)
;Dancer control via process controller in firmware
%TEXT(Winder)
DEF H001=Threshold value
DEF H002=Waiting time
DEF H000=Analog value
DEF M001=Warning current
END
%P00
;Initialising
N010 SET H001=10; Threshold value dancer
N011 SET H002=500; Waiting time start in ms
;Mainprogram
N020 JMP (IS02=1) N100; Set-up mode with fixed frequency
N030 SET H000=ISA0;
                       Control dancer excursion
N035 JMP (H000<H001) N020;Start at excursion of dancer
;Control process
N050 SET ENCTRL=1;
                         Release control
N060 SET H000=ISA0; Control dancer excursion
N065 JMP (H000>H001) N060; Stop at final position dancer
N070 SET ENCTRL=0;
                     Control off
N080 JMP N020
```

```
;Set-up mode
N100 SET ENCTRL=1; Release control
N110 WAIT H002; Waiting time start
N115 SET M001=STA_WIS; Threshold apparent current exceeded?
N120 JMP (IS02-0) N020; SEt-up mode interrupted
N125 JMP (M001=0) N115; Detect load surge?
N130 SET ENCTRL=0; Control off
N140 JMP N020
```

J. Selection

#### 3.5 Diameter depending speed control

Further typical applications are warbler and dancer controls for winders.

This PLC-example controls the main drive of a polishing machine. It requires constant circumferential speed depending on the abrasion of the polishing disc.

#### **Description of the function**

Drive FU1, M1 will be actuated with button b1. Reference of the circumferential speed  $\omega$  will be transmitted to the process program via potentiometer P2.

The program works directly in application units, that means circumferential speed is unit [m/s], circumference of the disc is unit [m]. The necessary norms are fixed in the process program. In the example the customer-specific set range of 10 m/s-34,5 m/s is the norm.

By abrasion of the disc, the polishing can be misplaced via handwheel, so that an optimal distance to the working place is guaranteed. This mechanical misplacing provides at the same time a 0-10V analog signal for the misplacing range via potentiometer P1. The misplaced position is directly proportional to the diameter of the polishing disc x. Changing the diameter results in calculating the new reference frequency of the main drive M1, from the analog information at requested constant circumferential speed. In this example the diameter of the disc is between 0,55 m and 0,96 m (=> Umfang 1,73 m - 3,01 m).

Initiator S1 regulates the distance between polishing disc and protection hood. If the distance is too small a starting of the main drive is not possible resp. the running process will be interrupted.

#### **Technology scheme**

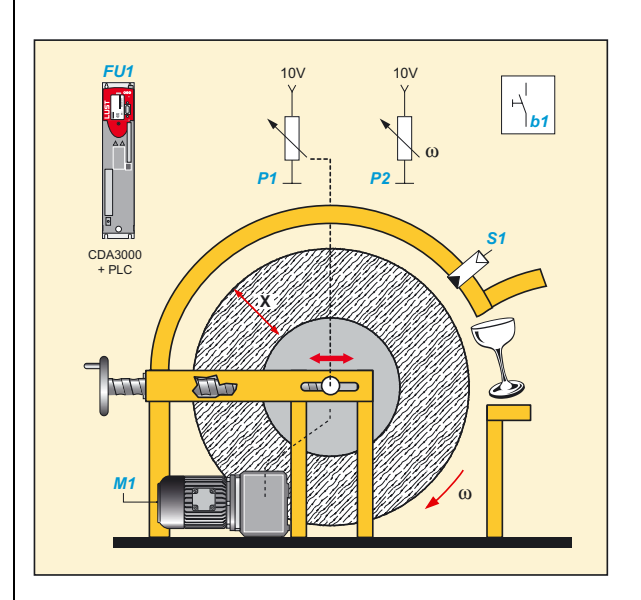

picture4.5 Diameter-depending speed control

#### Process program

```
; Process program for CDA-PLC polishing disc
; Information:
; Speed reference via ISAO, with the following customer-specific
; settings:
;
     0V = 10m/s
     10V = 34,5m/s -> Delta = 24,5m/s -> Resolution 2,45m/s/V
;
;
; Circumference reference via potentiometer at ISA1, with the
; following customer specific settings:
   OV -> 0,96m => 3,01m max. circumference
;
  10V -> 0,55m => 1,73m min circumference -> Delta = 1,28m ->
;
   Resolution 0,128m/V
;
;
%TEXT(Polishing disc)
DEF F000=Analog value0
DEF F003=Analog value1
DEF F002=Reference_m_pro_s
DEF F005=Circumference_m
DEF F007=Reference r_p_m
DEF F009=Reference_in_Hz
END
;F002=ISA0 Reference im m/s, auxiliary variables (F000-001)
;F005=ISA1 Actual value in m, auxiliary variables (F003-004)
%P00
;Reference and actual value regulation
```

#### 3 Sub-automation units

LUST

```
N010 SET F000=PARA[416]; Call for analog value 0
N015 SET F000*2.45; Scaling in m/s
N020 SET F001=F000
NU21 SET F001+10; Reference in m/s +Offset 10m/s
N022 SET F002=F001; Save reference
N030 SET F003=PARA[417]; Call for analog value 1
N035 SET F003*0.128; Scaling in m
N040 SET F004=3.01;max. circumference = 3.01mN041 SET F004-F003;Actual value circumference in mN042 SET F005=F004;Actual circumference in m
;Calculating reference in m/s
N050 SET F006=F002
N055 SET F006*60;
                            Calculate m/min
N065 SET F006*F05;
N070 SET F007=F006;
N070 SET F007=F006;
Save reference in F007
;Calculating speed -> frequency
N100 SET F008=F007; Call for speed
N110 SET F008*2;
                            Consider gear ratio 1:2
N115 SET F008:20;
                           Calculate frequency of rotary field:
f=n*pp/60, pp=3
;
N120 SET F009=F008; Save Reference in Hz
N150 SET REFFRQ=F009; Pre-set frequency reference
N250 JMP N010
END
                             ;End of program
```

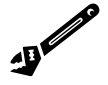

3.6 Simple positioning drive with PLC\_3 Further typical applications are winding drives with diameter control.

The example refers to the pre-set solution PLC\_3 (position control with PLC-process program). Workpiece positioning via feed drive. Set parameters for the both reference positions via operator panel.

#### **Basic position**

The used CDA3000, PLC has an process control for the position control. Feed drive is in basic position if

- homing mode is released via button b1 and executed. Homing mode gives the absolute position to the feed. Homing mode is not mentioned in this program example. In this program at homing mode the actual axis position will be set as homing position.
- feed carriage reaches no limit switch S1, S2.

#### **Description of the function**

If the material is on the carriage as well as reference positions 1 and 2 are set via operator panel OP homing can be start via button b1. After successful homing the carriage runs automatically in the rest position 1. Via button b2 the feed to position 2 can be actuated. Positioning of material via drive M1 resp. moving forward by the set lift length. If the position Pos. 2 is reached and button b2 is resetted carriage moves back to rest position Pos. 1.

#### **Technology scheme**

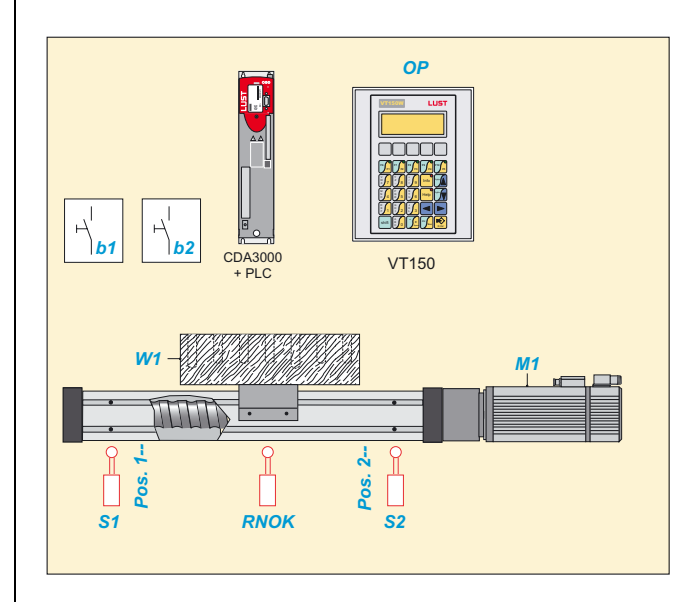

picture4.6 Feed drive with PLC-position control

#### **Process program**

#### 3 Sub-automation units

### LUST

```
END
:------
2D00
; Initialisation of reference position
   ; deactivated -> reference positions should not set at every
    ; start of motor control
; N010 SET H000 = 0;
; N020 SET H001 = 655360; 10 U * 65536 Inkr.
; Homing requested?
N030 SET M000 = 0; Zero position not defined
N040 JMP (IA00 = 0) N060; ISA0=0: start positioning
; ISA0=1: start homing
N050 CALL N140
                       ;
                              Call sub-routine homing mode
; Main program positioning
N060 JMP (M000 = 0) N040;
                            Return while homing is not
                               finished
;
    ; Selection of reference position
N070 JMP (IS01 = 1) N110; Select position 2 if IS01=1
   ; Select position 1
N080 GO W A H000 ;
                              Absolut positioning with H000
;
                              and wait while reference is rea
:
                              ched
N090 SET H002 = ACTPOS;
                              Read actual position
N100 JMP N060
                      ;
                              Return
   ; Select position 2
N110 GO W A H001 ;
                              Absolute positioning with H001
                              and wait while reference is rea
;
                               ched
.
N120 SET H002 = ACTPOS;
                              Read actual position
N130 JMP N060
                      ;
                              Return
;-----
; Sub-routine homing mode
N140 SET PCTRL = 1;
                              Switch on position control
N150 GO 0 + H003
N160 SET M000 = 1;
                              Homing OK (finished suc
                               cessfully)
:
N170 RET
END
                               ; End of program
```

3

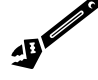

Typical applications are simple positioning controls for drives of doors and gates, belts, carriages and material gripper feeds, etc.

4

**Commissioning of PLC-system** 

The following commissionings are described in this chapter:

### 1

2

#### First commissioning of CDA3000 with PLC-firmware First commissioning of operator panels at the drive controller The serial commissioning of a frequency inverter with PLC-function is identically with the standard serial commissioning. This form of the commissioning is described in the operating manual of CDA3000. 4.1 First For the first commissioning the mentioned devices, assembly groups or commissioning knowledges are necessary: CDA3000, PLC Frequency inverter CDA3000 with standard software V3.50-01 or higher CD-ROM for DRIVEMANAGER and PLC-editor Serial interface cable CCD-SUB90x Experience with the handling of inverter drive system CDA3000 and DRIVEMANAGER Strategy: 1. Installation of software DRIVEMANAGER V3.20 (or higher) For operating the PLC-editor a DRIVEMANAGER-Version from V3.20 is necessary. Please find information to the installation of the software in the documentation of the DRIVEMANAGER. 2. Installation of PLC-editor Please take care that the DRIVEMANAGER is closed before installation of the PLC-editor. The PLC-editor is an additional module for the DRIVEMANAGER, which has to be installed additionally. 3. Connect CDA3000 via serial interface (RS232) to the PC Starting of the software DRIVEMANAGER This process searches automatically for connected inverters and description of the device will be read into. 5. Installation of PLC-software The installation of the firmware is only necessary, if there is not yet a PLC-software version V700.xx available at the device. Please find information to the actual firmware of the connected device in the DRIVEMANAGER main window in menu "actual values".

Note: A motoridentification is not included in the PLC-firmware. On demand it can be executed with the help of a standard software (e.g. V3.50-01, at PLC-editor-CD-ROM in directory "Firmware\Std-Firmware"). After that the identified and at the PC stored dataset can be loaded on a device with PLC-firmware

The PLC-software and the DRIVEMANAGER-text files can be find on the PLC-editor-CD-ROM in sub-directory "Firmware\PLC-Firmware".

At DRIVEMANAGER-version smaller than V3.20-00 (z.B. V3.10 or V3.20-98) copy the DRIVEMANAGER-text files in the DRIVEMANAGER-file (C:\program files\Lust Antriebstechnik GmbH):

- 3\_700\_\*.pit to "Lust DriveManager\language\001\"

- 3000\_ERR.txt to "Lust DriveManager\language\001\"

- 3\_700\_\*.mcw to "Lust DriveManager\firmdata\"

Install the PLC-software on the frequency inverter via menu "Extras/ Load device software".

An succesful "Download" effects in an automatic reset of the frequency inverter as well as a read into of the device description.

6. First commissioning

The PLC-software includes no motoridentification. If an exact setting of the motor data is necessary (e.g. at control modes SFC or FOR) start the first commissioning with loading a data set with corresponding motor adjustments.

Further steps of the first commissioning of the drive controller will be executed as described in the manual of CDA3000.

7. Programming of PLC-functions

Select "PLC..." in the main windows of the DRIVEMANAGER. With this function mask all functions and terms of the PLC can be programmed and tested.

|                                    | Preset solution:<br>PLC-start via terminal, Analog | reference & fixed frequency |
|------------------------------------|----------------------------------------------------|-----------------------------|
| Initial commissioni                | Basic settings                                     | Expanded                    |
| PLC                                |                                                    | ×                           |
| PLC 3 position control             | PLC program editor                                 |                             |
| Operation status                   | Process data                                       |                             |
| Switch off                         | Flags (Mxxx)                                       |                             |
| C <u>S</u> tart                    | Integer variables (Hxxx)                           | Motor and encoder           |
| C Interrupt                        | Floating point variables (Fxxx)                    |                             |
| Current program line               | Timer (Zxxx)                                       | PLC                         |
| 0                                  | Counter (Cxxx)                                     |                             |
| Start conditions                   |                                                    |                             |
| CTRL (3) = PLC start automa        | ically on enable control                           |                             |
| Start at program line (0 = first l | ne)0                                               | ancel <u>H</u> elp          |
| Interrupt program at line          | _0                                                 |                             |
|                                    |                                                    |                             |

picture 4.7 PLC-main window

8. PLC-program-editor

With button "PLC-program-editor..." you are able to write a PLC-program or to load one in the device. Functions and command syntax can be find in the online help or in this system manual.

**4.2 First commissioning of operator panels** This chapter describes basically the configuration of the communication interface between operator panel and drive. The application specific programming of each operator panel is describee in the operator panel software manual (included on VTWINCD CD-ROM).

Condition for the programming of operator panels is an installed version of the VTWIN software on your PC.

# 4.2.1 Configuration of RS232-interface

1. Installation of RS232-driver for LustBus-protocol

If the VTWIN software does not include the Lust-specific software driver for communication via serial RS232-interface (e. G. V4.50 or V4.64), follow the stated steps:

- Close VTWIN application
- Extract the driver package \*.zip. At VTWIN-Version V4.64 the driver is stored on the CD-ROM in the directory "Lust driver".
- Replace VTWINDEV.DBR in VTWINinstallation directory (e.g. B. C.\Program files\ESA\VTWIN)
- Copy LUSTBUS.BIN in sub-directory firmware
- 2. Start VTWIN
- 3. Select a new project.

At first select type of operator panel, shall be programmed:

| Туре          | Name<br>VTWIN          |  |
|---------------|------------------------|--|
| VT050 00000N  | VT50 (Rev.2)           |  |
| VT150W 00000N | VT150W                 |  |
| VT505W 00000N | VT505W                 |  |
|               | VT155W                 |  |
| VT155W 00000N | or<br>VT155W (Porträt) |  |

Selected operator panel and bus-interface will be indicated in project window.

4. Select a drive controller

Open directory "MOTOR DRIVE/LUST" in component window. Draw the icon of drive controller "c-line Drive" to the interface-icon (MSP or ASP) in the project window. If Lust directory is missing please install the driver as described in 1.). Now the drive is physically connected with the operator panel.

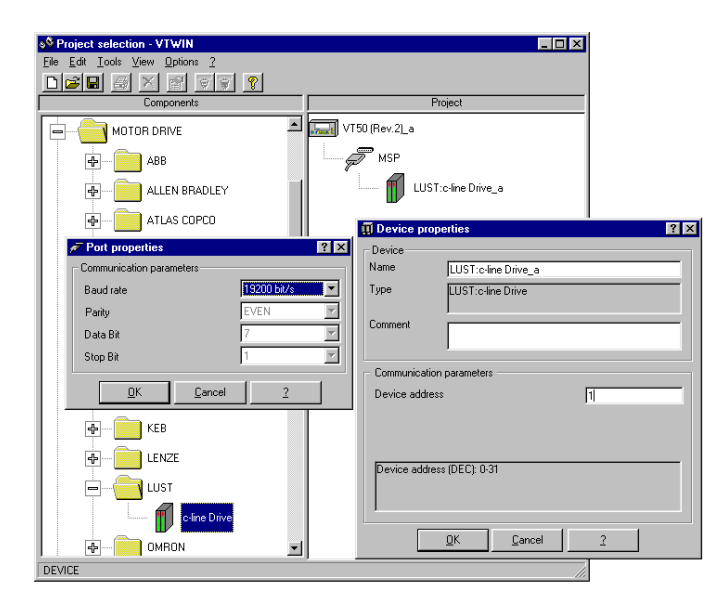

4

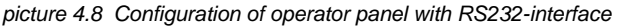

5. Setting of RS232-interface Baud rate

Open via double-click on the interface icon (MSP or ASP) the window "port properties" and set the Baud rate to 19200 bit/s. This Baud rate must be set in the drive, too. Therefore start the

DRIVEMANAGER and open in menu "communication" the bus-configuration. Save the settings in the drive.

6. Setting of device name and address

Open via double-click on the drive icon the window "device properties". The device address must (always) be set to 1. Furthermore the symbolic name of the drive controller can be changed.

7. Programming of operator panels

Open via double-click on operator panel icon in project window the program application. For programming use the software manual of the operator panels (available on VTWIN CD-ROM ).

#### 4.2.2 Configuration of CAN<sub>open</sub>-network

Conditions for bus-operation:

- Drive is equiped with CAN-module (CAN<sub>open</sub>-protocol)
- Drive is connected with the operator panel via CAN-Bus
- Parameters of the fieldbus interface are set correctly in the connected drive (e.g. Bus-protocol, Baud rate, device addresses)
- 1. Start VTWIN
- 2. Select a new project.

At first select type of operator panel, shall be programmed:

| Туре          | Name<br>VTWIN              |
|---------------|----------------------------|
| VT050 000CNN  | VT50 (CAN NETWORK)         |
| VT150W 000CNN | VT150W (CAN NETWORK)       |
| VT505W 000CNN | VT505W CAN                 |
|               | VT155W CAN                 |
| VT155W 000CNN | or<br>VT155W (Porträt) CAN |

Selected operator panel and bus-interface will be indicated in project window.

3. Select drive

Open directory "CANOPEN/ESA ELLETRONICA" in component window. Draw icon "CANopen Master" to the interface-icon FIELD NETWORK (CAN)) in the project window. The drive controller is now physically connected to the operator panel. It is possible to install up to 127 drives of c-line to the bus.

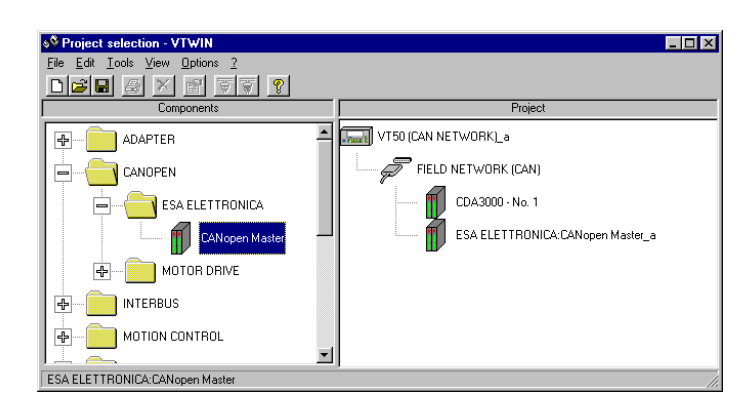

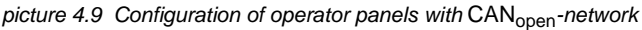

4. Setting the Baud rate of CAN<sub>open</sub>-network

Open via double-click on the icon interface (FIELD NETWORK (CAN)) the window "port properties" and set the Baud rate to the requested speed.

Please note that the adjustment of the baudrate has to be set in the drive as well.

5. Setting of device name, address and transfer parameters

Open via double-click on the icon drive controller the window "device properties". Set the device address. Furthermore the symbolic name of the drive can be changed here.

Please note that the device address has to be set in each drive as well.

Via actuating the button "More ..." in window "device properties" the window opens for setting the transfer parameters resp. channels. For setting the parameters and process data channels use the user manual "communication module CAN<sub>open</sub>.

4

| Device          |                |                      |                 |                  |
|-----------------|----------------|----------------------|-----------------|------------------|
| Name            | CDA3000 - No.  | .1                   |                 |                  |
| Type            | ESA ELETTRO    | INICA:CANopen Maste  | r               |                  |
| Common          |                |                      |                 |                  |
| - Communication | parameters —   | Parameters           |                 | ? ×              |
| Device address  | ;              | [X]PD0 1<br>[X]PD0 2 |                 |                  |
|                 |                | [X]PDO 3             | 👟 Communication | n parameter      |
|                 |                | [X]SD0               | 🔽 Enabled       |                  |
| Device addres   | s (DEC): 1-127 |                      | - Settings      |                  |
|                 |                |                      | TX COB-ID       | 385              |
|                 |                |                      | RX COB-ID       | 513              |
| More            |                | ]                    | Type of PDD     | Event controlled |
|                 | OK 1           |                      |                 | Evenecondolled   |
|                 |                |                      |                 |                  |
|                 |                |                      |                 |                  |
|                 |                |                      |                 |                  |
|                 |                |                      |                 |                  |
|                 |                |                      |                 |                  |

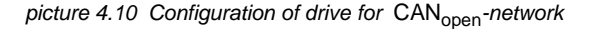

**6.** Programming the operator panels

Open via double-click on the operator panel icon in project window the program application. For programming use software manual to the operator panels (available on VTWIN-CD-ROM).

# 5 Order data of system components

#### Order codes for PLC-software package

| Order designation        | Short description                                                                                                    | Article no. |
|--------------------------|----------------------------------------------------------------------------------------------------|-------------|
| PLC-Editor               | CD-ROM incl.<br>- PLC-Program editor<br>- PLC-Training program<br>- System manual CDA3000-PLC<br>- Firmware CDA3000-PLC<br>- Licence PLC-Editor | 0842.V11.1  |
| DRIVEMANAGER V3.20       | DriveManager full version on CD-<br>ROM                                                                                                    | 0842.V08.2  |
| DRIVEMANAGER V3.20, TEST | DriveManager-180-days-testver-<br>sion on CD-ROM                                                                                                | 0842.V09.2  |

#### Order codes for user and communication modules

| Order designation | Short description                                                  | Article no.                               |
|-------------------|--------------------------------------------------------------------|-------------------------------------------|
| CM-CAN1           | Communication module for CAN <sub>open</sub>                       | 0916.0001                                 |
| CM-DPV1           | Communication module for Profibus<br>DP-V1<br>Supports CDA3000-PLC | 0916.0003.1<br>0916.0000.1 (with-<br>GSD) |

#### Order codes for manual operating unit

| Order designation | Short description                                                                                         | Article no. |
|-------------------|----------------------------------------------------------------------------------------------------|-------------|
| KP200-XL          | KEYPAD KP200 for parameter setting<br>and serial commissioning of<br>CDA3000-PLC with SMARTCARD SC-<br>XL |             |
| SC-XL             | SMARTCARD with large EEPROM-<br>memory for saving PLC-Data                                                |             |

#### Order codes for Operator Panel and accessories

| Bestell-<br>bezeichnung | Kurzbeschreibung                                                                                                    | Artikelnummer  |
|-------------------------|----------------------------------------------------------------------------------------------------|----------------|
| VT050 00000N            | operator panel VT50 (RS232)                                                                                                    | 1002.0001.0    |
| VT050 000CNN            | operator panel VT50 (CAN <sub>open</sub> )                                                                                                    | 1002.0002.0    |
| VT150W 00000N           | operator panel VT150 (RS232)                                                                                                    | 1002.0003.0    |
| VT150W 000CNN           | operator panel VT150 (CAN <sub>open</sub> )                                                                                                    | 1002.0004.0    |
| VT505W 00000N           | operator panel VT505 (RS232)                                                                                                    | 1002.0005.0    |
| VT505W000CNN            | operator panel VT505 (CAN <sub>open</sub> )                                                                                                    | 1002.0006.0    |
| VT155W 00000N           | operator panel VT155 (RS232)                                                                                                    | 1002.0007.0    |
| VT155W000CNN            | operator panel VT155 (CAN <sub>open</sub> )                                                                                                    | 1002.0008.0    |
| VTWINCD                 | Software package VTWIN to pro-<br>gram the operator panels<br>- CD-ROM (Software, Manuals,<br>5 languages)                                                                                                | 1002.0011.0    |
| CVCOM 11102             | Programming cable<br>PC 9-polig-MSP 25-poles<br>necessary for all operator panels                                                                                                    | 1002.0009      |
| CVCOM 25F8M             | Programming cable adapter<br>PC 25-poles-ASP 8-poles DIN<br>Necessary for<br>- VT050 000CNN<br>- VT150W 000CNN<br>- VT505W 000CNN<br>- VT155W 0000ON<br>- VT155W 000CNN<br>CVCOM 11102 must be available! | 1002.0010      |
| OPK-RS03                | Serial RS232-interface cable to con-<br>nect the drive controller to the opera-<br>tor panel. Suitable for<br>- VT050 00000N<br>- VT150W 00000N<br>- VT505W 00000N<br>- VT155W 00000N<br>Length 3 m       | in preparation |
| OPK-RS05                | Serial RS232-interface cable to con-<br>nect the drive controller to the opera-<br>tor panel. Suitable for<br>- VT050 00000N<br>- VT150W 00000N<br>- VT505W 00000N<br>- VT155W 00000N<br>Länge 5 m        | in preparation |
## Order codes for trainings and services

| Order designation      | Explanation                                                  | Net price  |
|------------------------|--------------------------------------------------------------|------------|
| PLC-Projectmanagement  | 8 hours incl. post-processing without travel costs           | on request |
| PLC-Engineering        | 8 hours incl. post-processing without travel costs           | on request |
| PLC-Software producing | 8 hours incl. post-processing without travel costs           | on request |
| PLC-Commissioning      | 8 hours incl. post-processing without travel costs           | on request |
| PLC-Training           | 1 day<br>incl. records, snacks                               | on request |
| PLC-Training, Licence  | 1 day<br>incl. records, snacks<br>PLC-Editor-Licence         | on request |
| OP-Training            | 1,5 dayse<br>incl. records, snacks                           | on request |
| OP-Training, Licence   | 1,5 dayse<br>incl. records, snacks,<br>VTWINKIT with licence | on request |

1

## LUST

Sub-automatisation unit with c-line DRIVES

## LUST

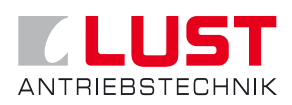

## Lust Antriebstechnik GmbH

Gewerbestrasse 5-9 • D-35633 Lahnau Tel. 0 64 41 / 9 66-0 • Fax 0 64 41 / 9 66-137 Internet: http://www.lust-tec.de • e-mail: info@lust-tec.de

ID no.: 0840.12B.1 • 05/2003

Technische Änderungen vorbehalten. We reserve the right to make technical changes.